# Artificial Stortellin

Introduction to open-source AI video generation 6

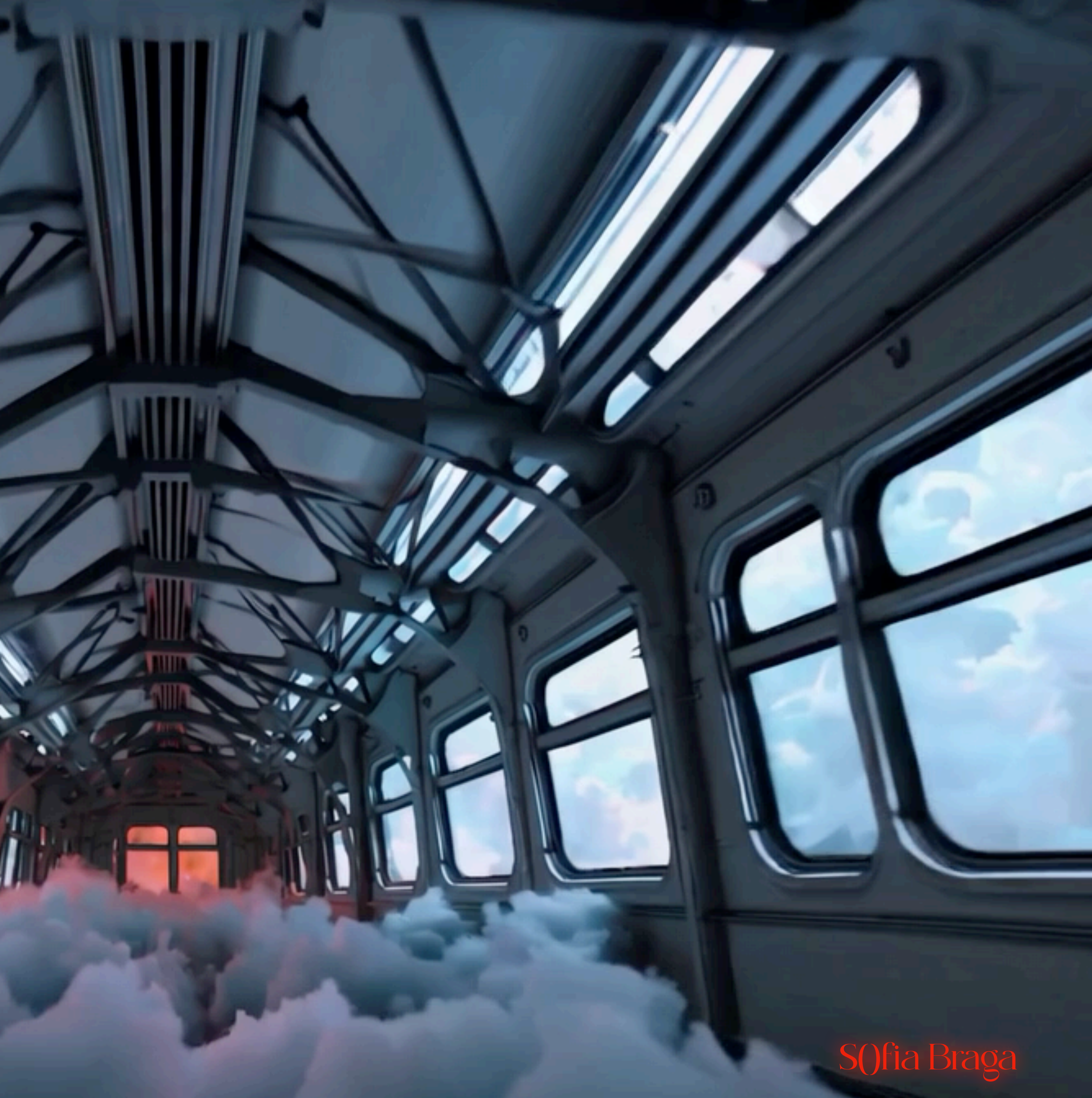

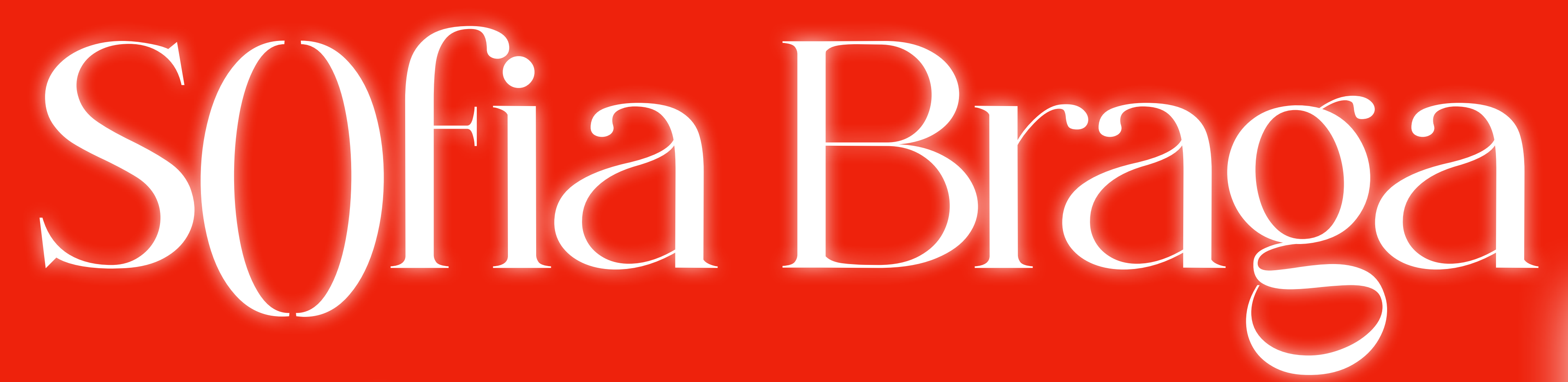

New Media Artist sofiabraga.com write@sofiabraga.com @wassilychair

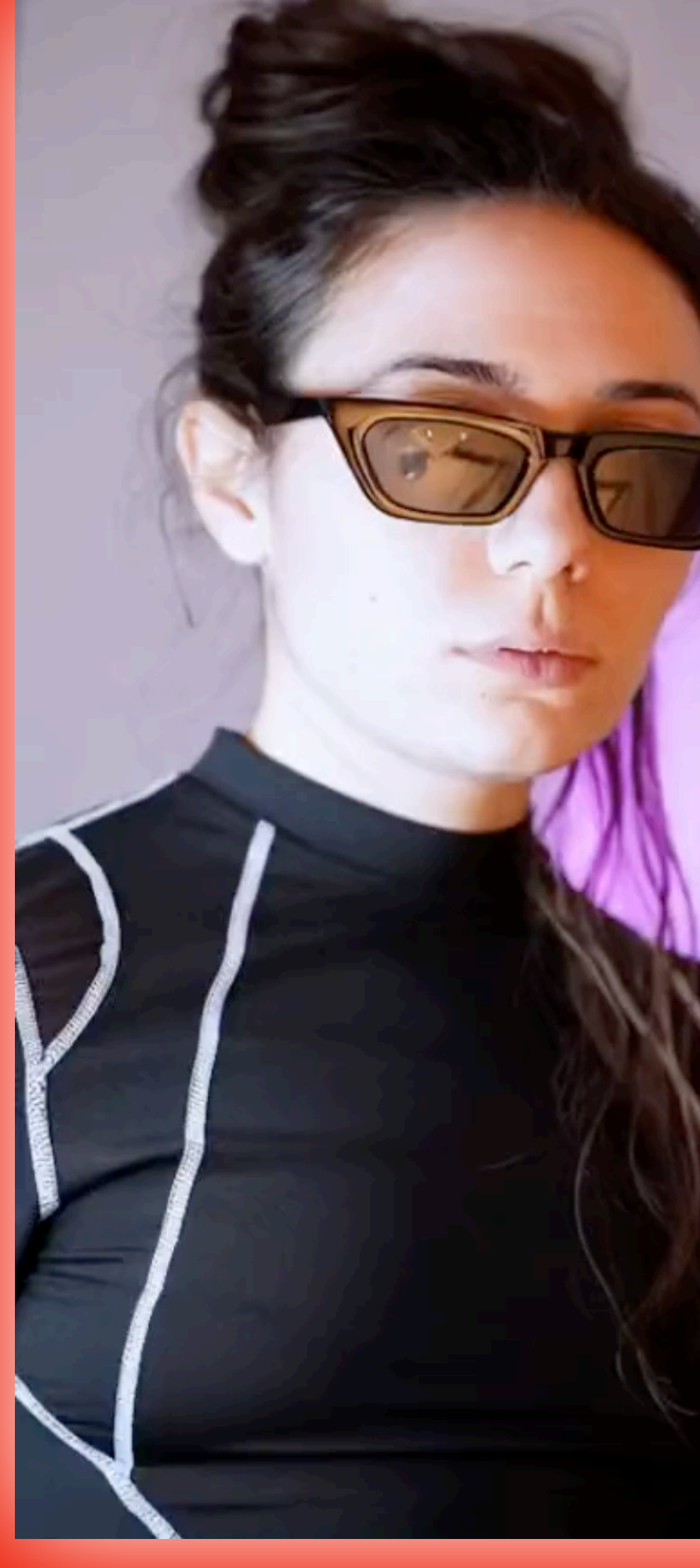

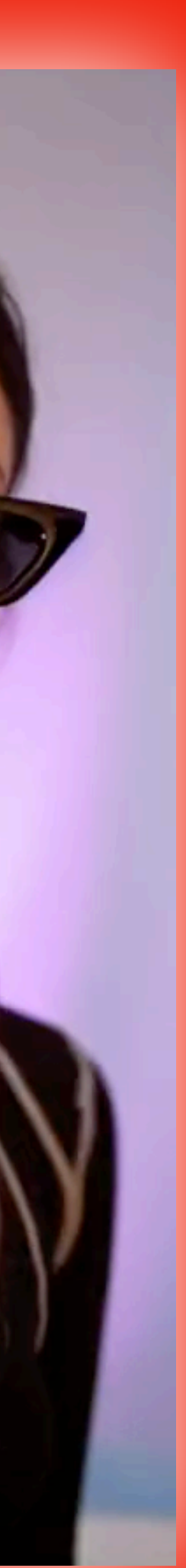

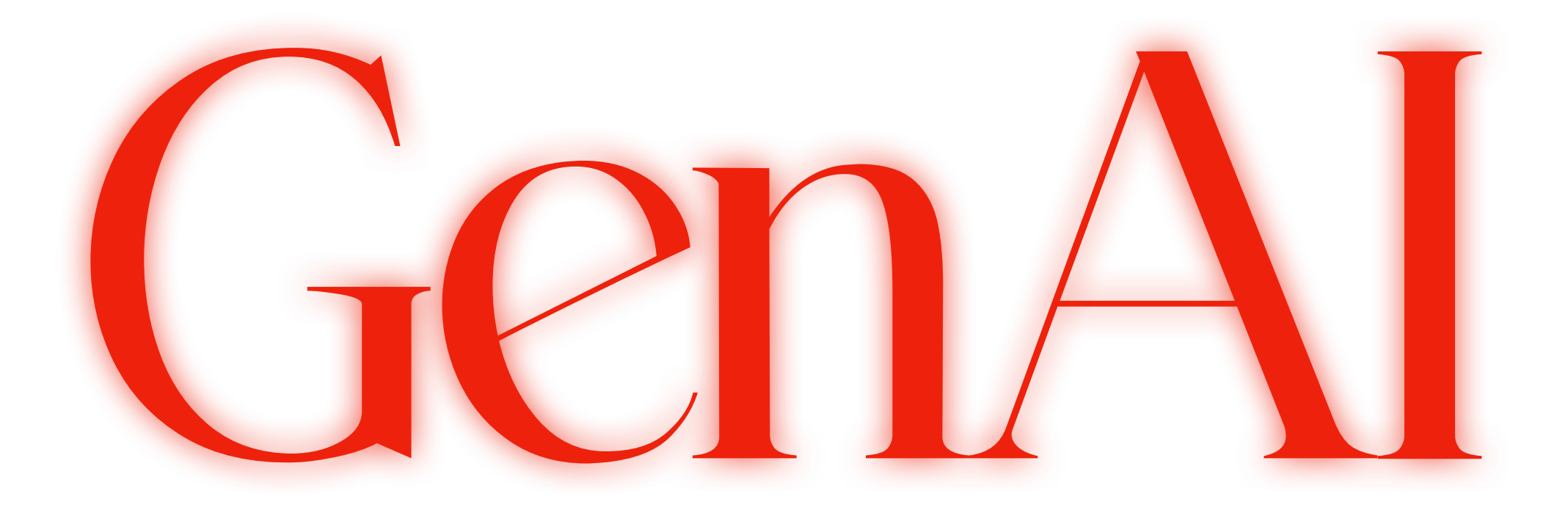

today we will be working with generative AI the entire stack is open-source and self-hosted

base models: Stable Diffusion & derivatives conditioning models: ControlNet interface: AUTOMATICIII1/stable-diffusion-webui

+ the biggest player that allows custom pipelines and workflows by bringing everything together in an easy to use package:

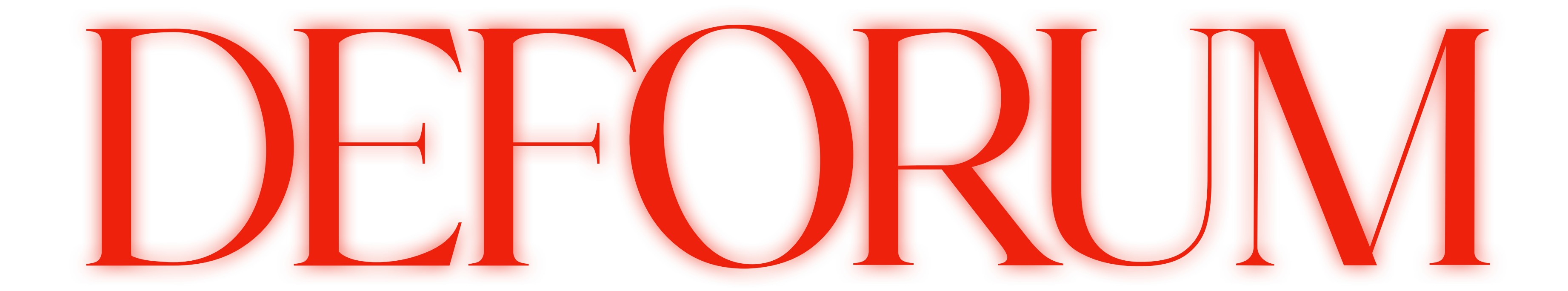

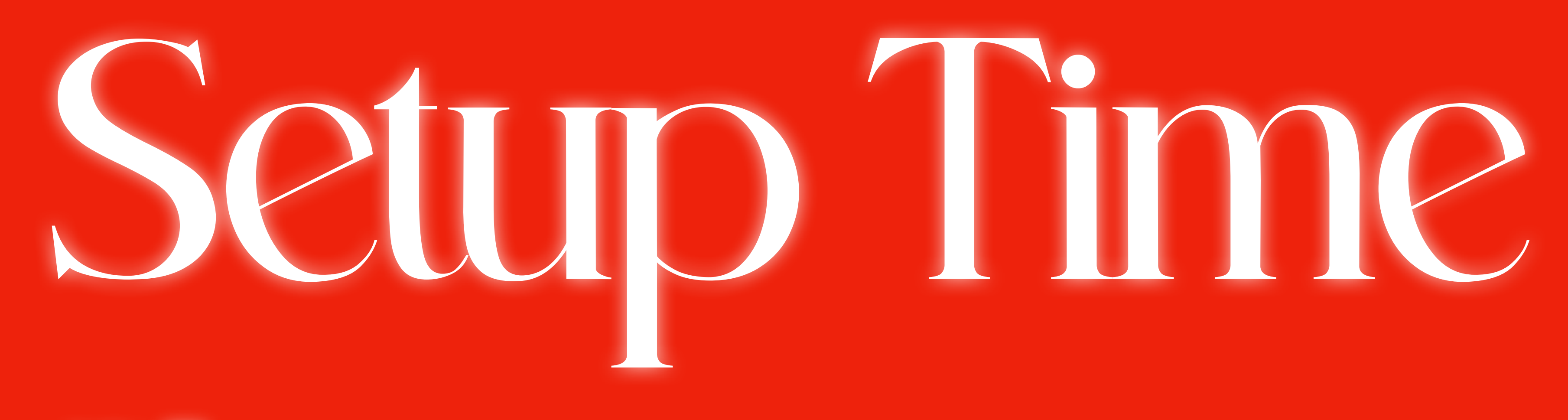

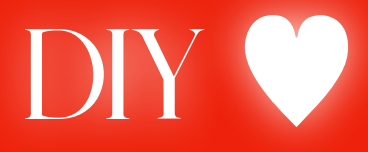

# Configuration steps and resource links can be found here: https://gist.github.com/artificial-storytelling

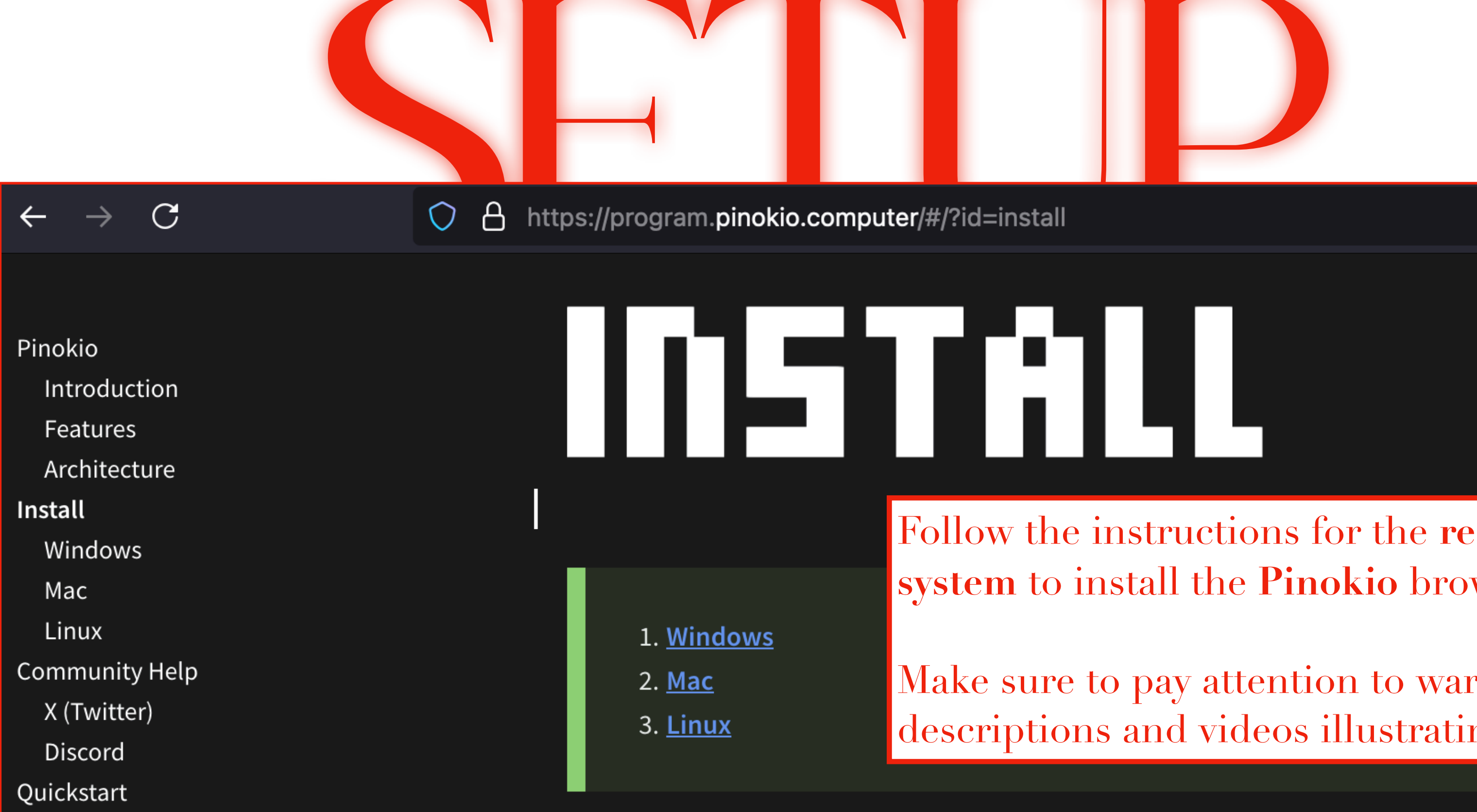

https://program.pinokio.computer/#/?id=install

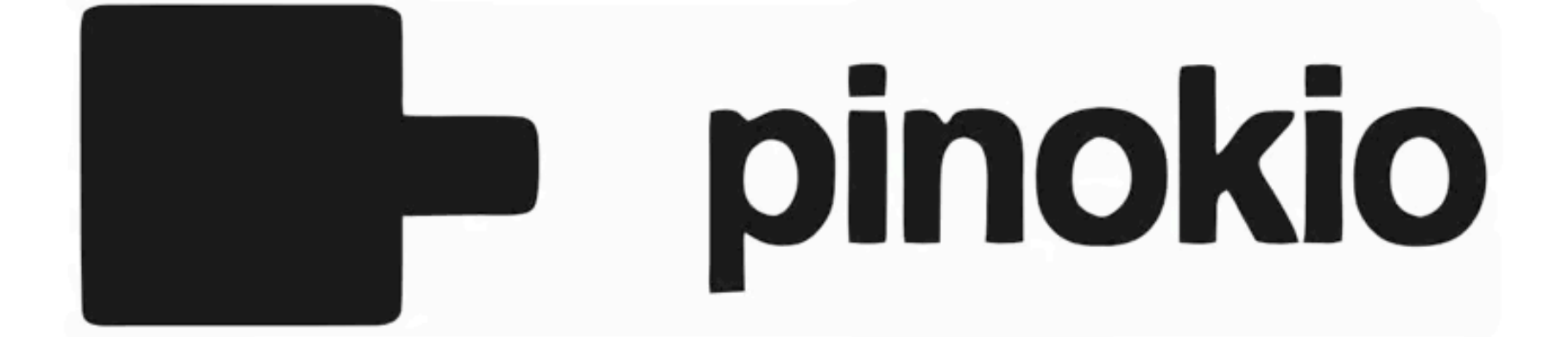

Follow the instructions for the **respective operating** system to install the **Pinokio** browser.

Make sure to pay attention to warnings in step descriptions and videos illustrating what to do.

# SETTINGS

#### Version

.

1.2.57 (server: 1.2.57)

#### Home

/Users/x/pinokio

- \* NO white spaces (' ')
- \* NO exFAT drives

#### Theme

dark

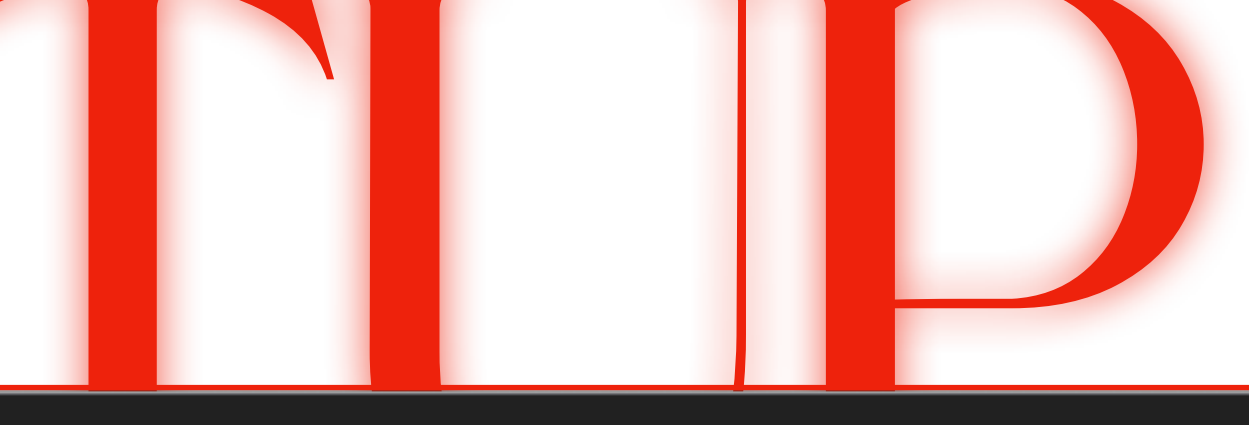

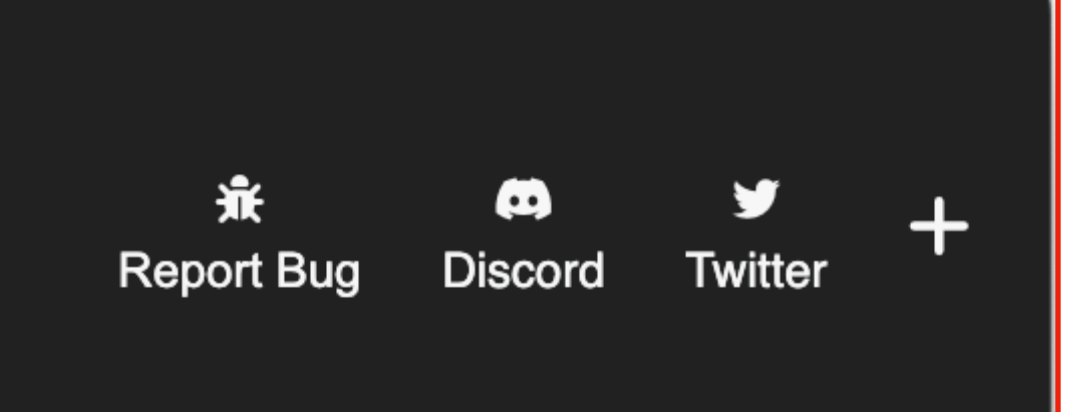

**First launch:** You will have the opportunity to change the default directory for the application files to be stored in. This can also be changed under **Settings** at a later time.

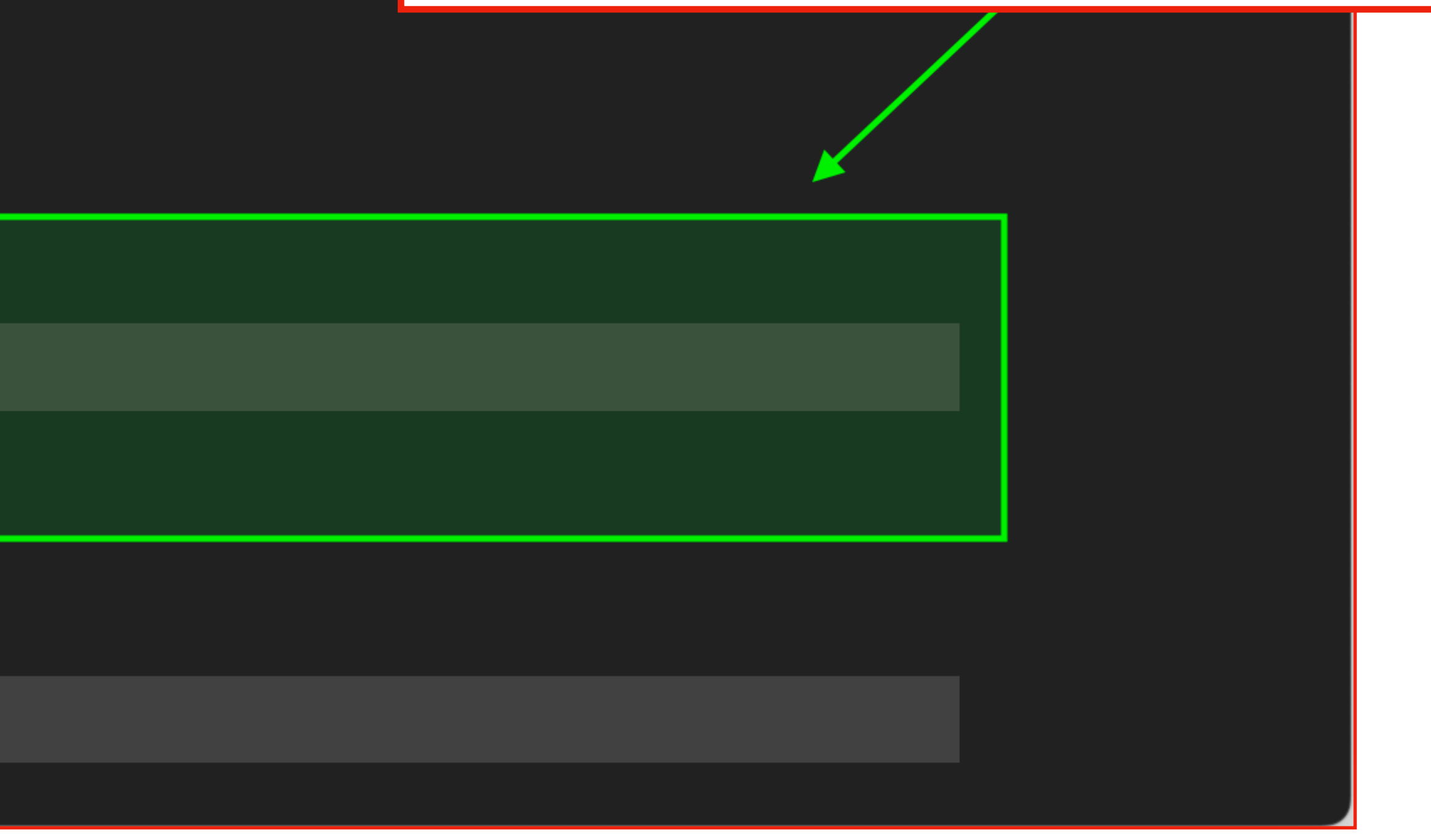

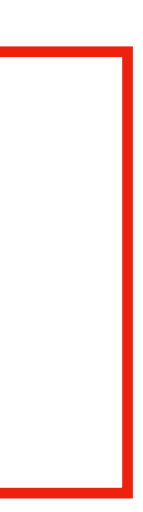

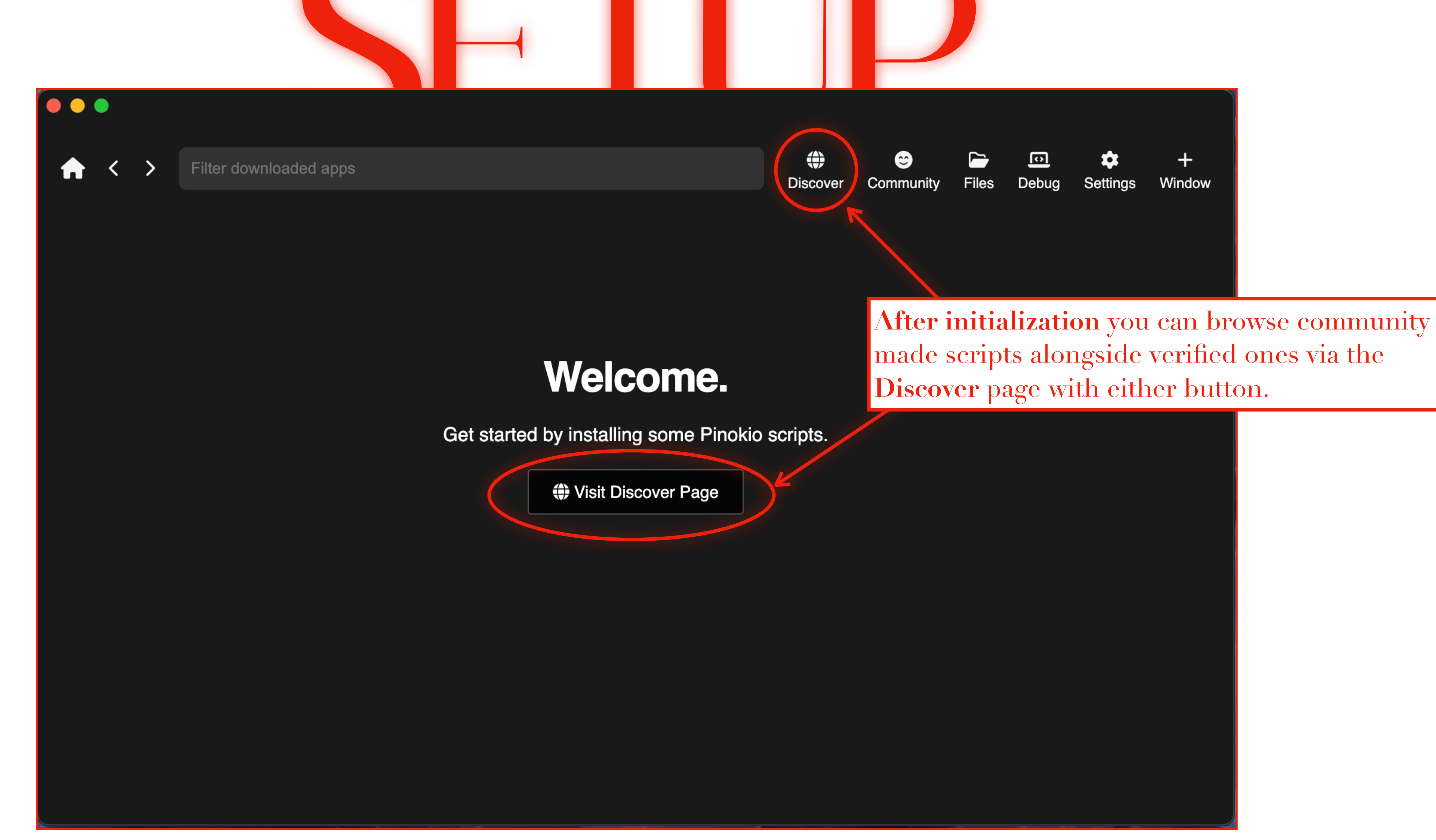

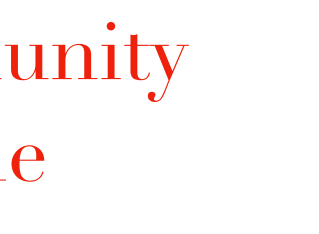

#### ✓ Verified scripts

.

 $\land$  < >

#### Community scripts

#### Scripts from Verified Publishers

automatic1111/stable-diffusion-webui

#### SCRIPT VERSION 1.1

#### **Stable Diffusion web UI**

One-click launcher for Stable Diffusion web UI (AUTOMATIC1111/stable-diffusion-webui)

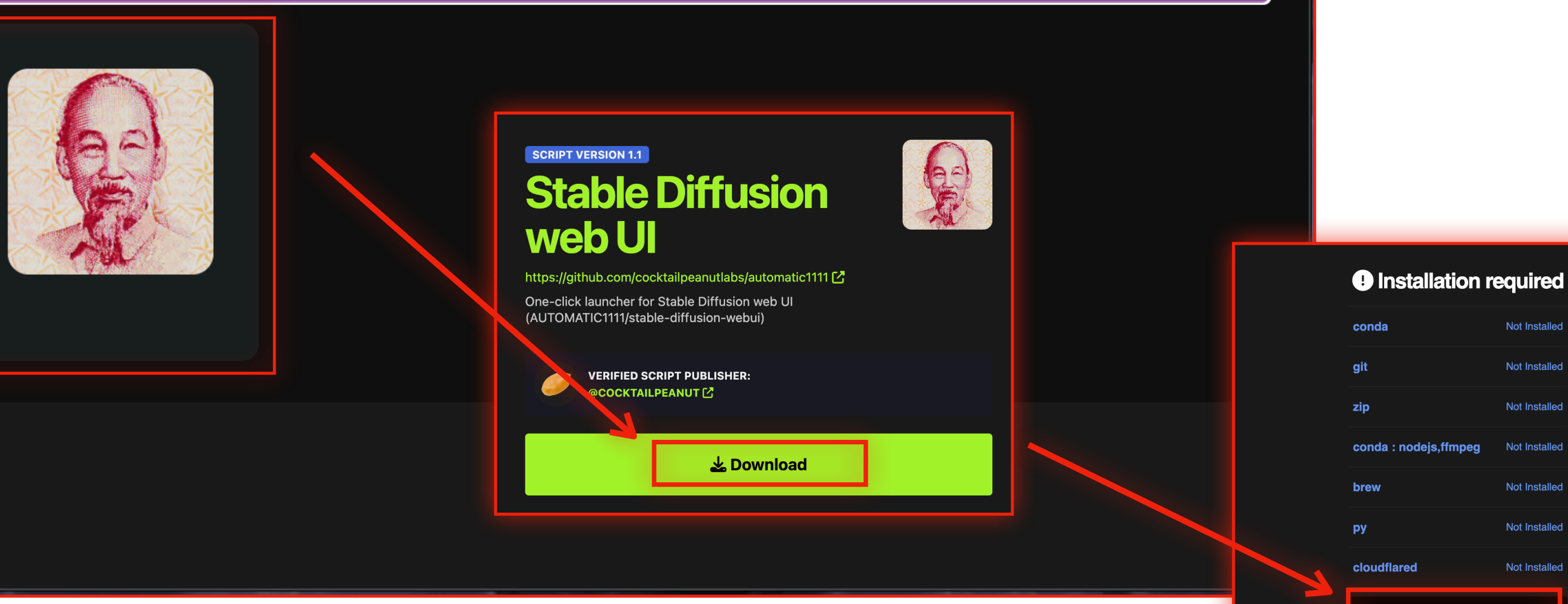

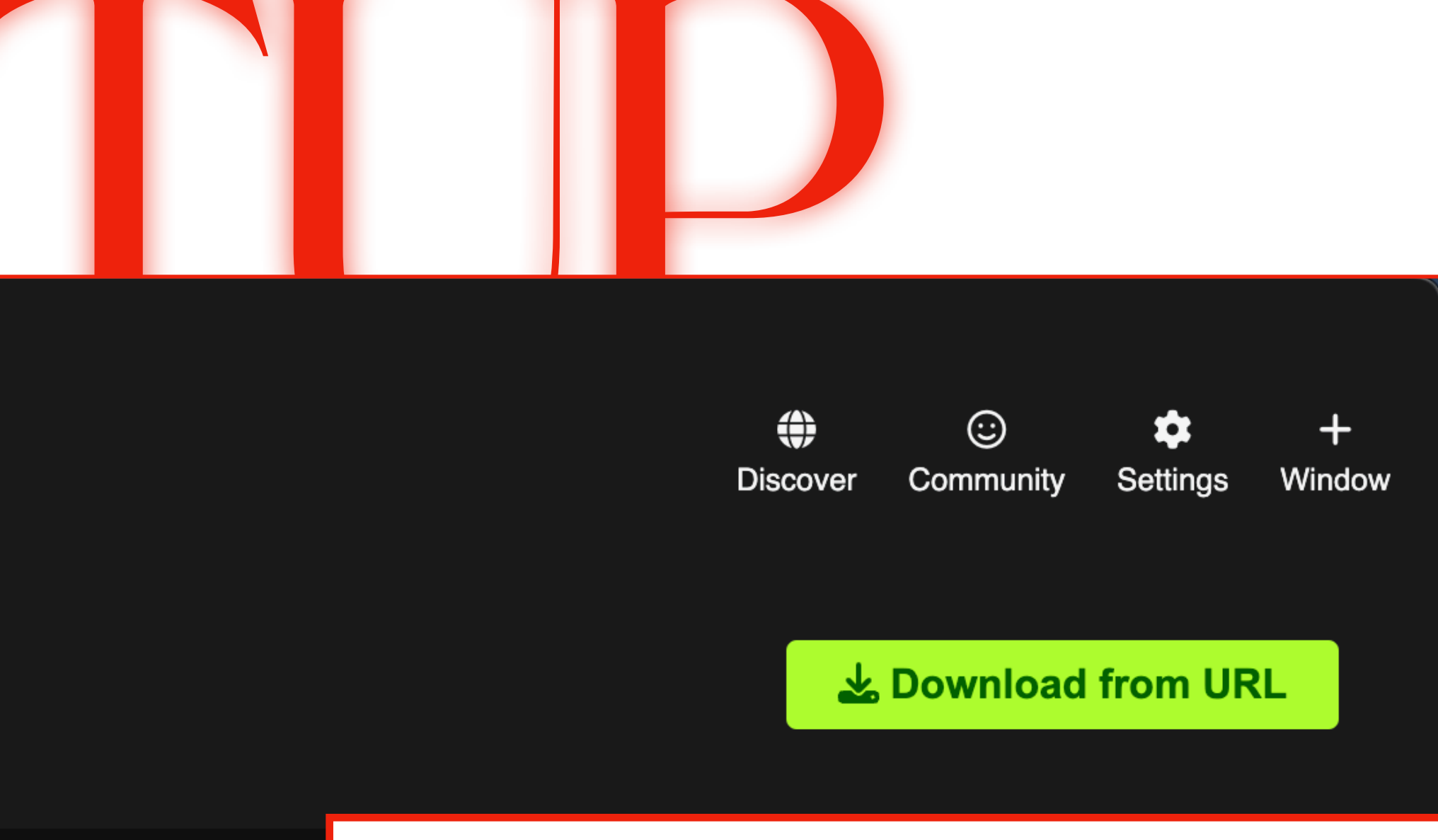

Use the search bar to filter and find the script for **stable-diffusion-webui**, follow **Download** and **Install** instructions within the interface.

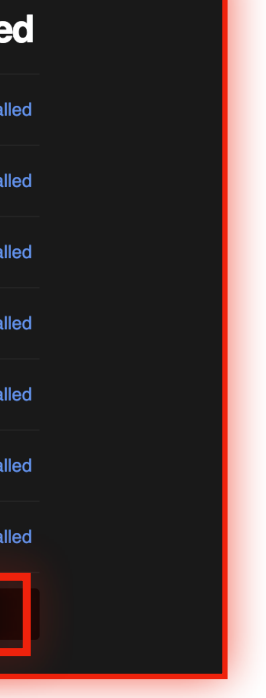

Install

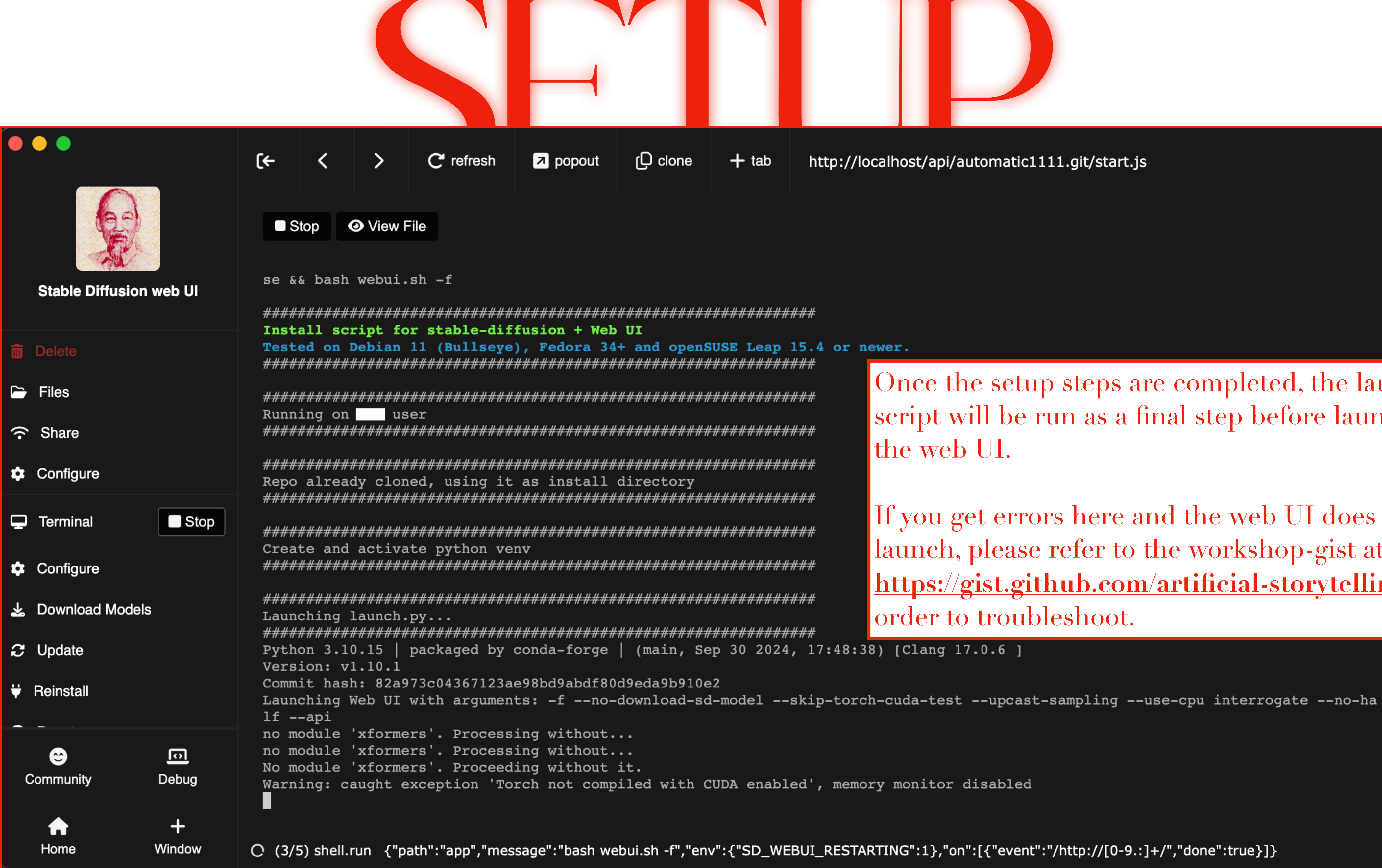

http://localhost/api/automatic1111.git/start.js

Once the setup steps are completed, the launch script will be run as a final step before launching

If you get errors here and the web UI does not launch, please refer to the workshop-gist at https://gist.github.com/artificial-storytelling in order to troubleshoot.

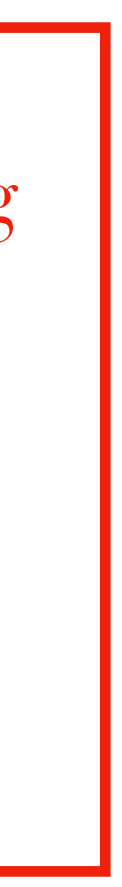

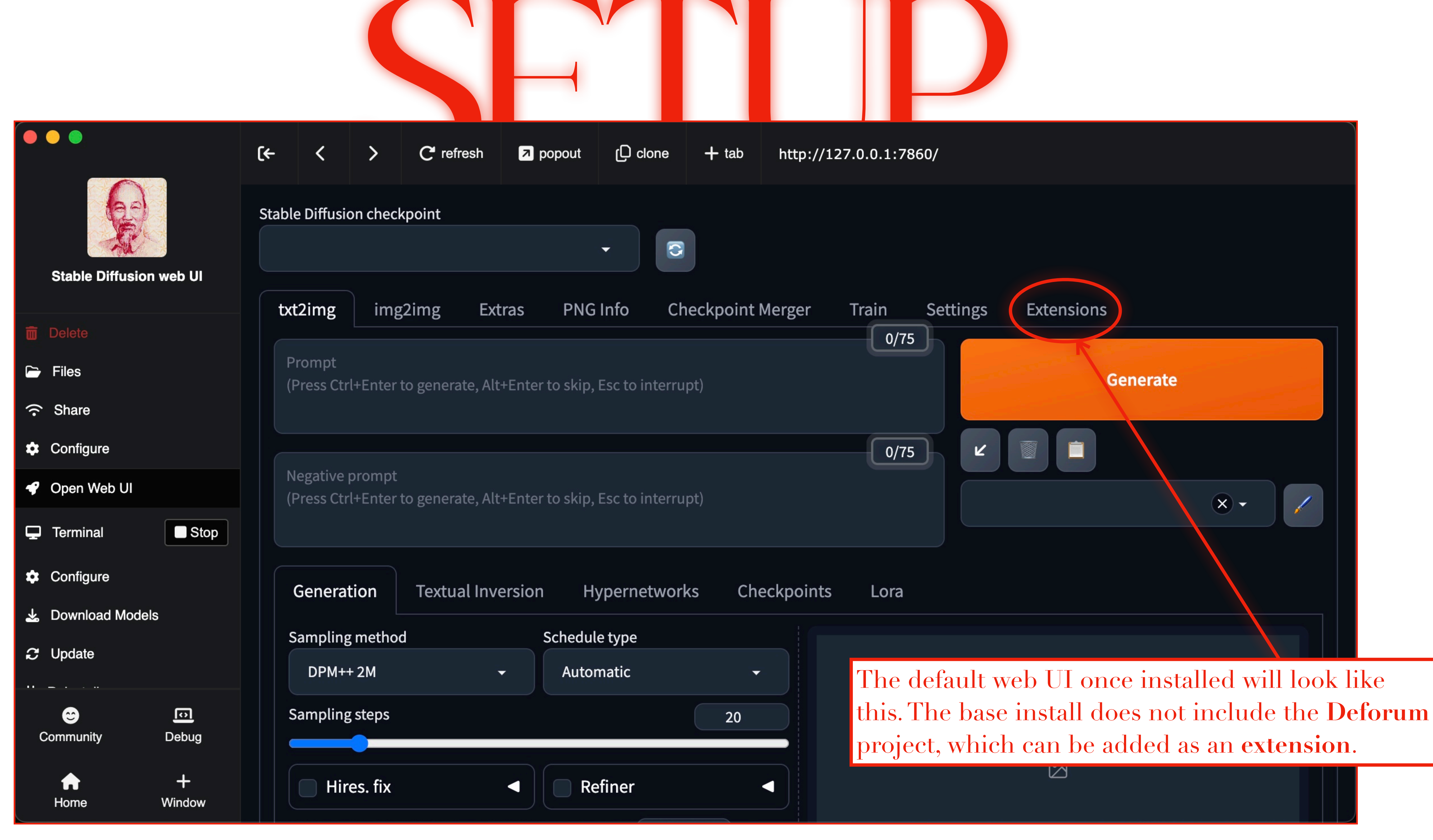

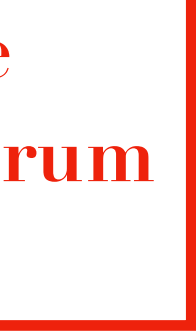

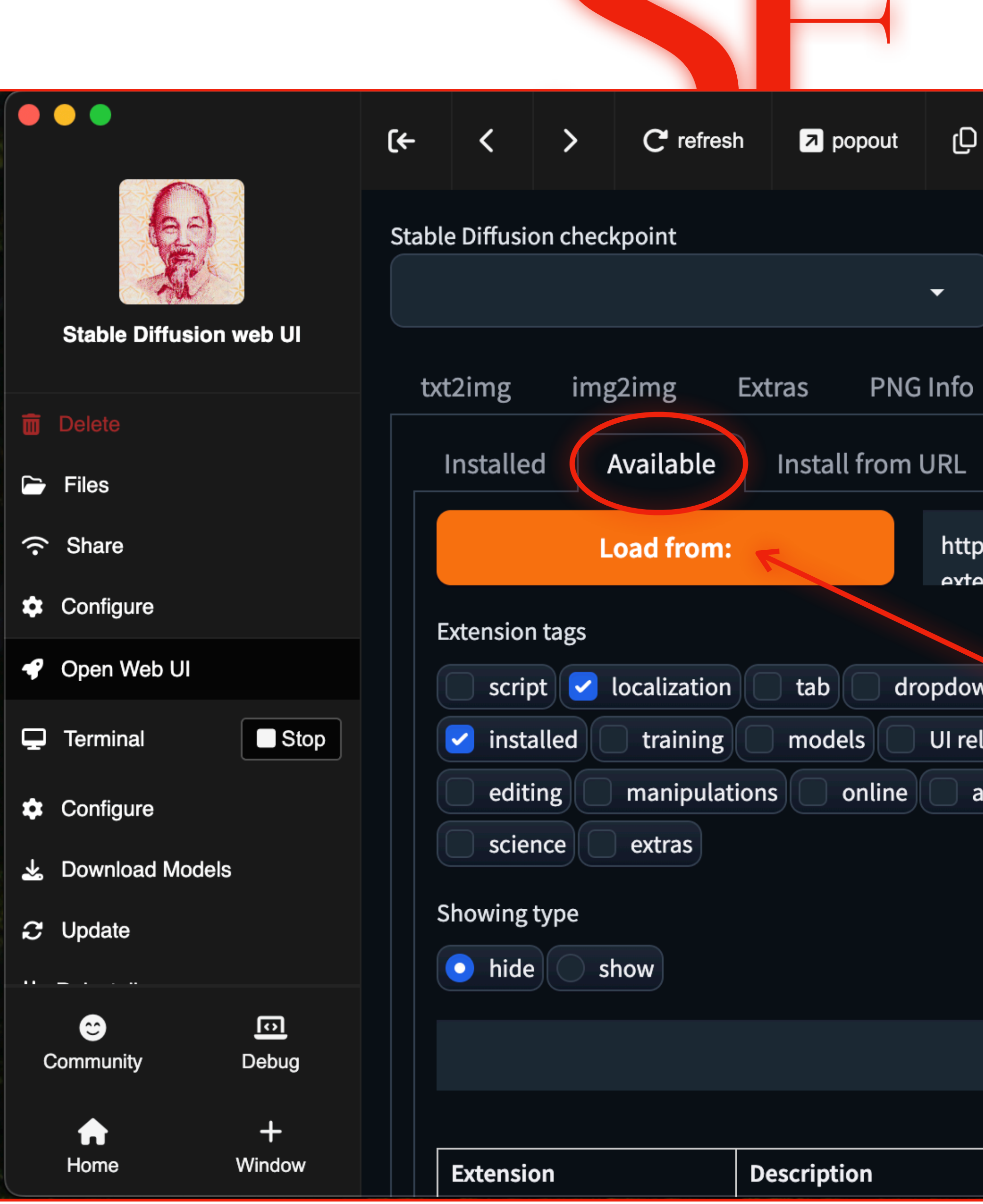

| clone + tab http://127.0.0.                                      | 1:7860/                                                                                            |
|------------------------------------------------------------------|----------------------------------------------------------------------------------------------------|
|                                                                  |                                                                                                    |
| Checkpoint Merger Train                                          | n Settings Extensions                                                                              |
| Backup/Restore                                                   |                                                                                                    |
| ps://raw.githubusercontent.com/AUTO<br>ensions/master/index ison | MATIC1111/stable-diffusion-webui-                                                                  |
| Order                                                            |                                                                                                    |
| wn 🔁 ads 💿 newest                                                | first oldest first a-z z-a internal order                                                          |
| elated prompting update                                          | time create time stars                                                                             |
| animation query                                                  |                                                                                                    |
| The list<br>the <b>Loa</b>                                       | of available extensions can be loaded via<br><b>d from:</b> button under the <b>Available</b> tab. |
|                                                                  |                                                                                                    |
|                                                                  | Action                                                                                             |
|                                                                  |                                                                                                    |

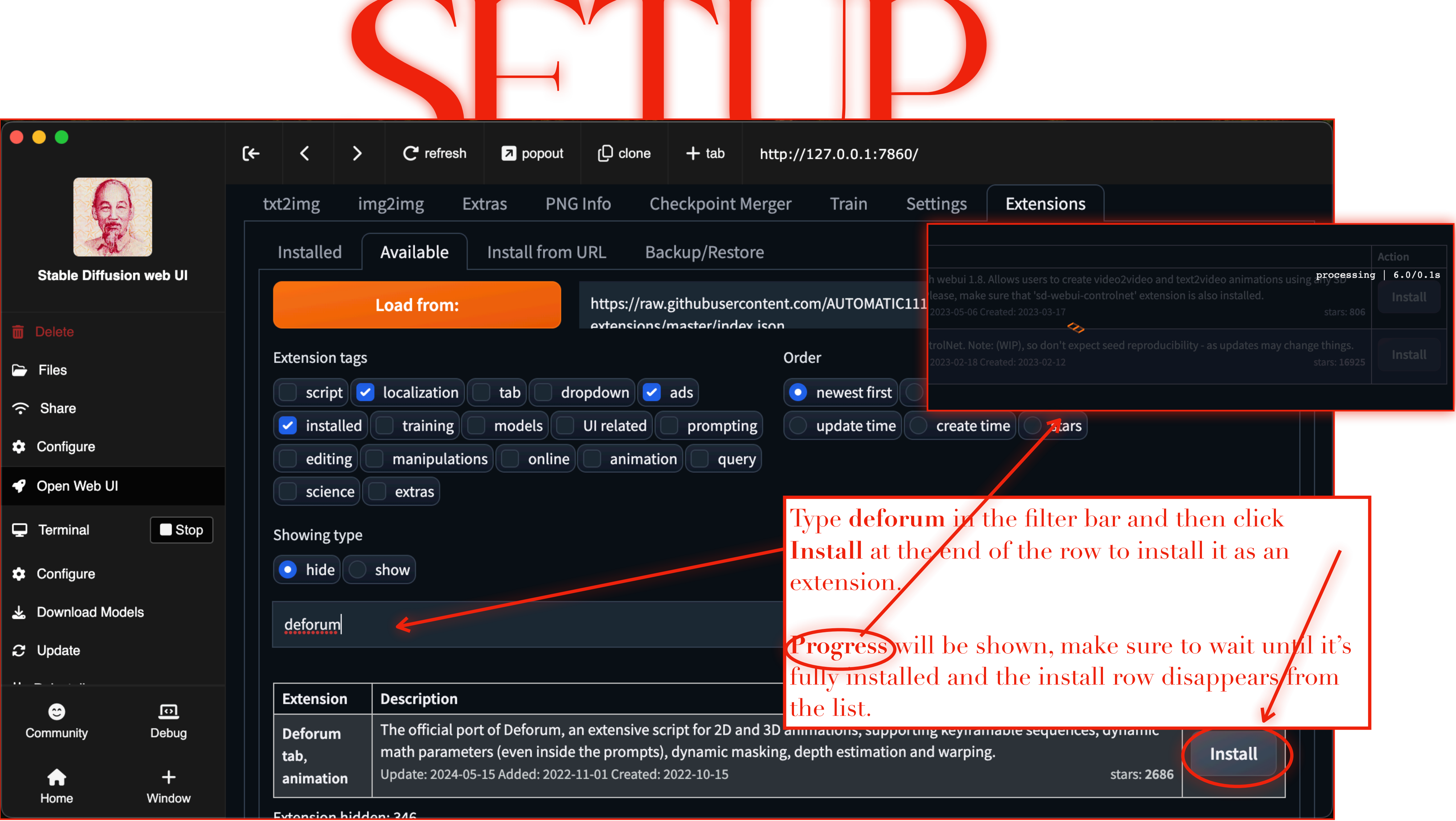

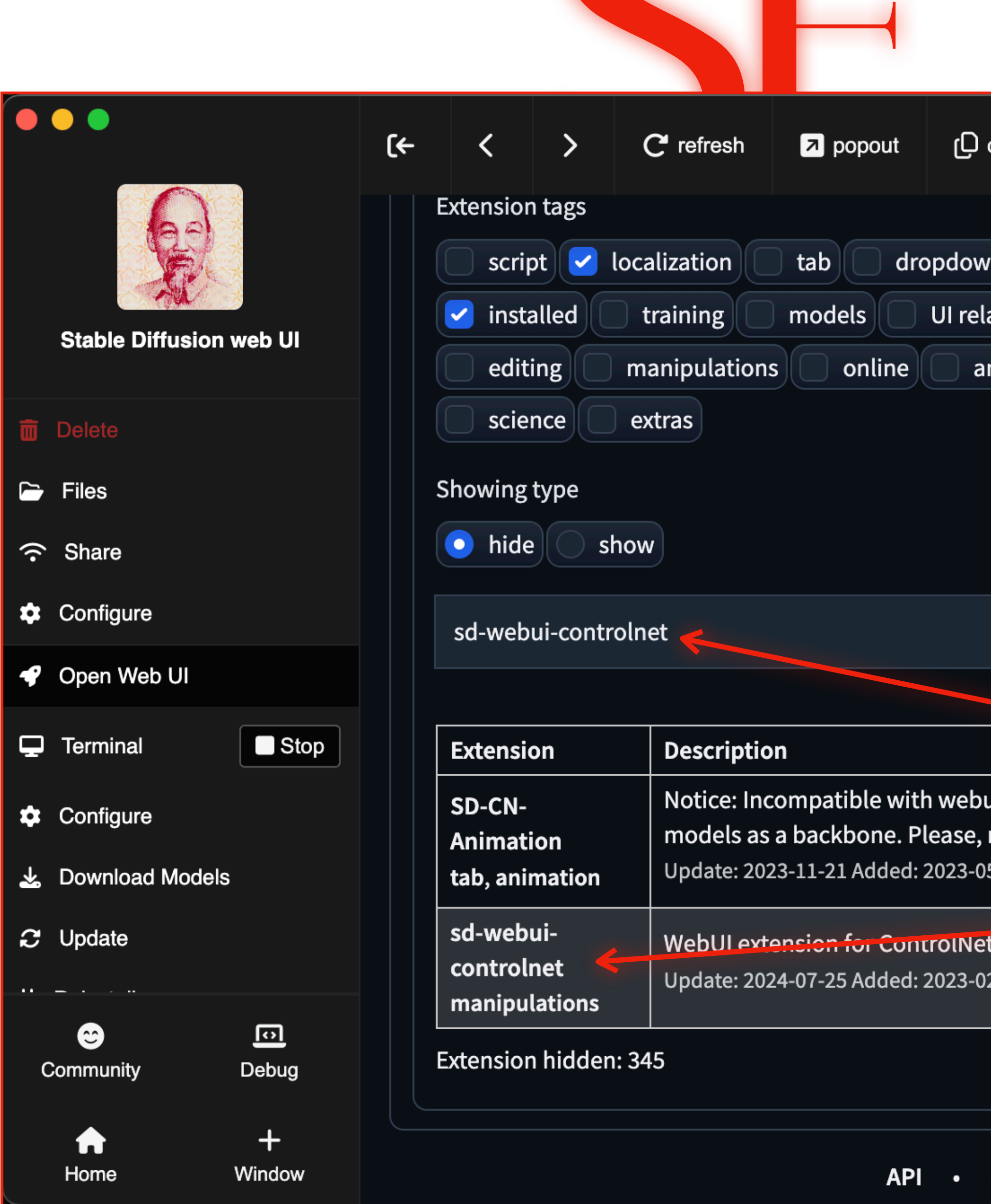

| clone + tab http://127.0.0.1:7860/                                                                                                    |   |
|----------------------------------------------------------------------------------------------------|---|
| Order                                                                                                    |   |
| vn 🗹 ads 💿 newest first 💿 oldest first 💿 a-z 💿 z-a 💿 internal order                                                                                       |   |
| ated prompting update time create time stars                                                                                                    |   |
| nimation query                                                                                                    |   |
|                                                                                                    |   |
| Filtering type                                                                                                    |   |
| or and                                                                                                    |   |
|                                                                                                    |   |
|                                                                                                    |   |
| ui 1.8. Allows users to created make sure that 'sd-webui-controlnet and wait for the installation to complete. Make sure to select the correct extension. |   |
| t. Note: (WIP), so don't expect seed reproducibility - as updates may change things.<br>2-18 Created: 2023-02-12 stars: <b>16925</b>                      |   |
|                                                                                                    | 5 |
| Github • Gradio • Startup profile • lease, make sure that 'sd-webui-controlnet' extension is also installed.<br>2023-05-06 Created: 2023-03-17 stars:     |   |
| trolNet. Note: (WIP), so don't expect seed reproducibility - as updates may change things<br>2023-02-18 Created: 2023-02-12 stars: 16                     |   |

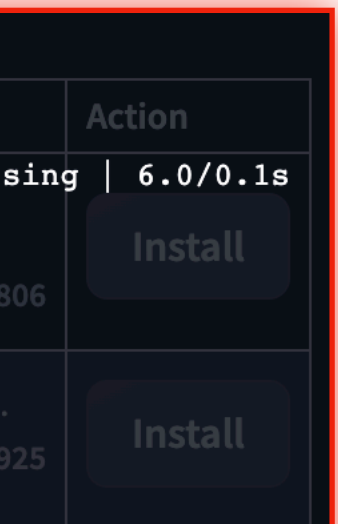

|                                                                                                    | [←                         | <                                  | >              | C refresh              | popou                 | t (До            |
|----------------------------------------------------------------------------------------------------|----------------------------|------------------------------------|----------------|------------------------|-----------------------|------------------|
| Go back to the <b>Installed</b> sub-<br><b>Apply and restart UI</b> button<br>UI with the newly installed ex | tab an<br>in orc<br>xtensi | nd cli<br>ler to<br>ons.           | ick th<br>rela | ne<br>oad the          |                       | •                |
| <ul><li>Delete</li><li>Files</li></ul>                                                                       | txt                        | t2img<br>Installe                  | imę<br>d       | g2img Ext<br>Available | ras Pl<br>Install fro | NG Info<br>m URL |
| <ul> <li>Share</li> <li>Configure</li> <li>Open Web UI</li> </ul>                                            |                            |                                    | apply a        | nd restart UI          |                       | Cl               |
| Terminal Stop                                                                                                |                            | <b>Ext</b>                         | ension         |                        | URL                   | Branch           |
| <ul><li>Configure</li><li>Download Models</li></ul>                                                          |                            | <ul><li>LDS</li><li>LOS</li></ul>  | R              |                        | built-in<br>built-in  | None<br>None     |
| C Update                                                                                                    |                            | Scu                                | NET            |                        | built-in              | None             |
| Community Debug                                                                                              |                            | Can                                | vas-zoo        | m-and-pan              | built-in              | None             |
| +                                                                                                    |                            | <ul><li>extr</li><li>hyp</li></ul> | a-optio        | ns-section             | built-in<br>built-in  | None<br>None     |
| Home Window                                                                                                  |                            | 🗸 mol                              | oile           |                        | built-in              | None             |

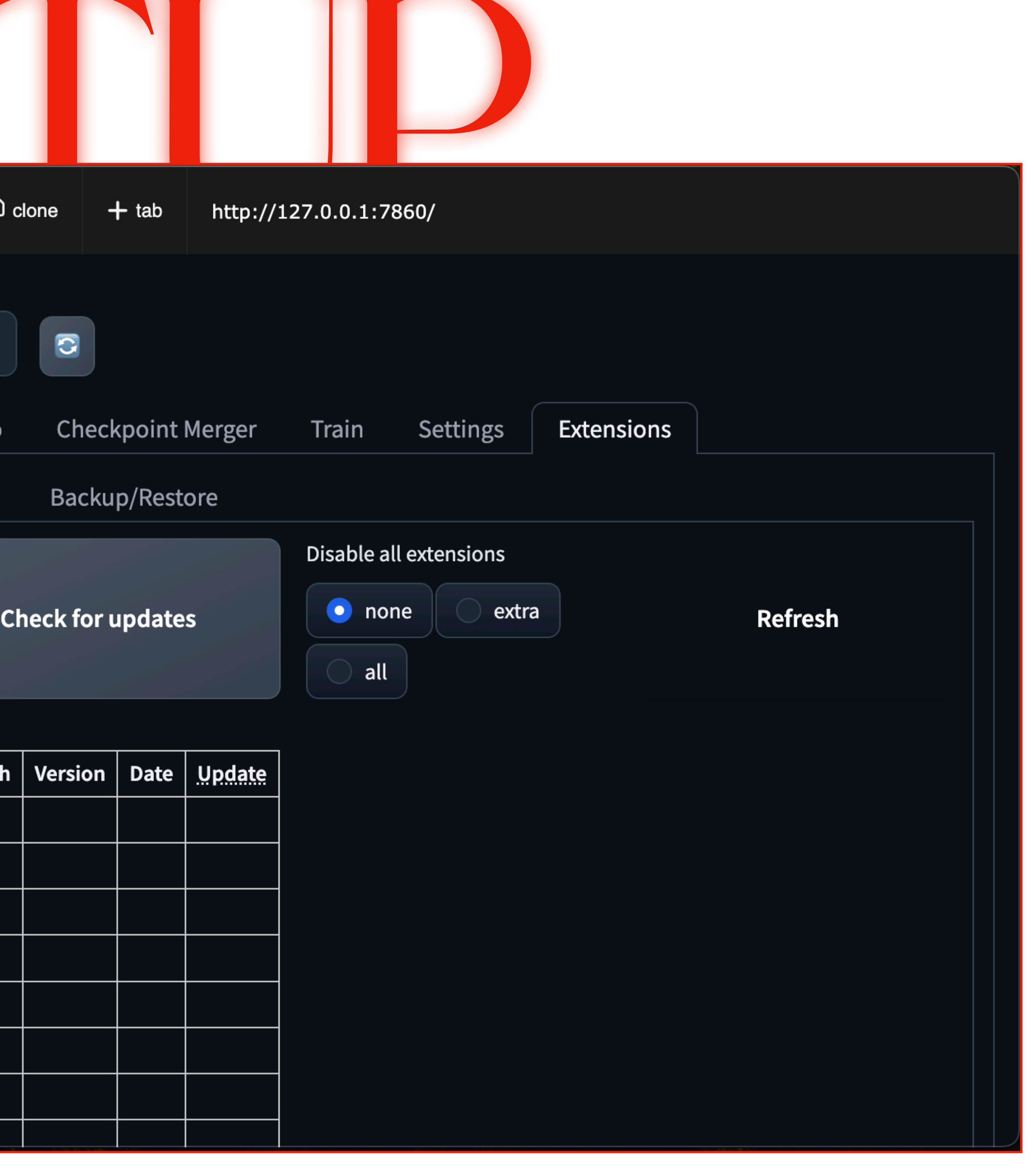

|                         | (←   | <                  | >          | C refre        | esh 🛛 p         | opout (D                              | clone                              |
|-------------------------|------|--------------------|------------|----------------|-----------------|---------------------------------------|------------------------------------|
|                         | Stat | ole Diffusi        | on chec    | kpoint         |                 |                                       |                                    |
| Stable Diffusion web UI |      |                    |            |                |                 | -                                     | 3                                  |
|                         | t    | xt2img             | img        | g2img          | Extras          | PNG Info                              | Che                                |
| 面 Delete                |      |                    |            |                |                 |                                       |                                    |
| 🗁 Files                 |      | Info, Lir          | nks and    | d Help         |                 |                                       |                                    |
|                         |      |                    |            |                |                 |                                       |                                    |
| 🌣 Configure             |      | 🖌 Show             | more ir    | ıfo            |                 |                                       |                                    |
| 🗬 Open Web UI           |      | Run                | Key        | frames         | Prompts         | s Init                                | Contr                              |
| Terminal                |      | Hybric             | l Video    | Out            | put             |                                       |                                    |
| 🌣 Configure             |      | Preview r          | motion o   | nly. Uses a st | atic picture fo | r init, and draw                      | motion ref                         |
| 🛓 Download Models       |      | Mot                | ion pre    | view mode      | (dry run).      |                                       |                                    |
| € Update                |      | Sample             | r          |                |                 | Schedule                              | e <b>r</b>                         |
| ₩ Beinstall             |      | Euler              | ra         |                | -               | Autom                                 | natic                              |
|                         |      | Steps              |            |                |                 |                                       |                                    |
| × Reset                 |      |                    |            |                |                 |                                       |                                    |
|                         |      | Width              |            |                | 512             | Height                                |                                    |
| Community Debug         |      |                    |            |                |                 |                                       |                                    |
| Home Window             |      | Seed<br>Starting s | seed for t | he animatio    | n1 for rando    | Batch na<br>m output ima<br>this name | me<br>ages will be<br>({timestring |

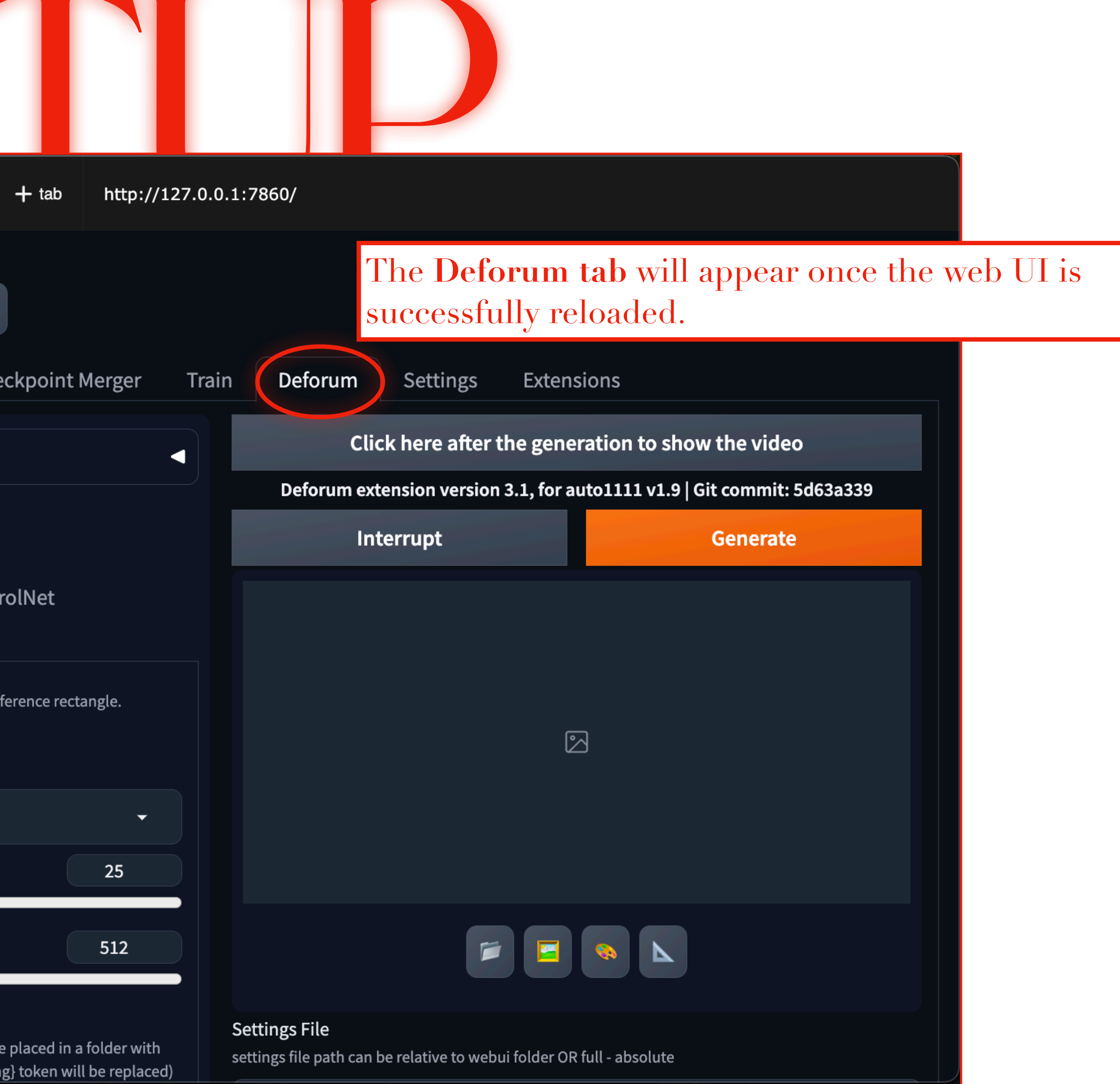

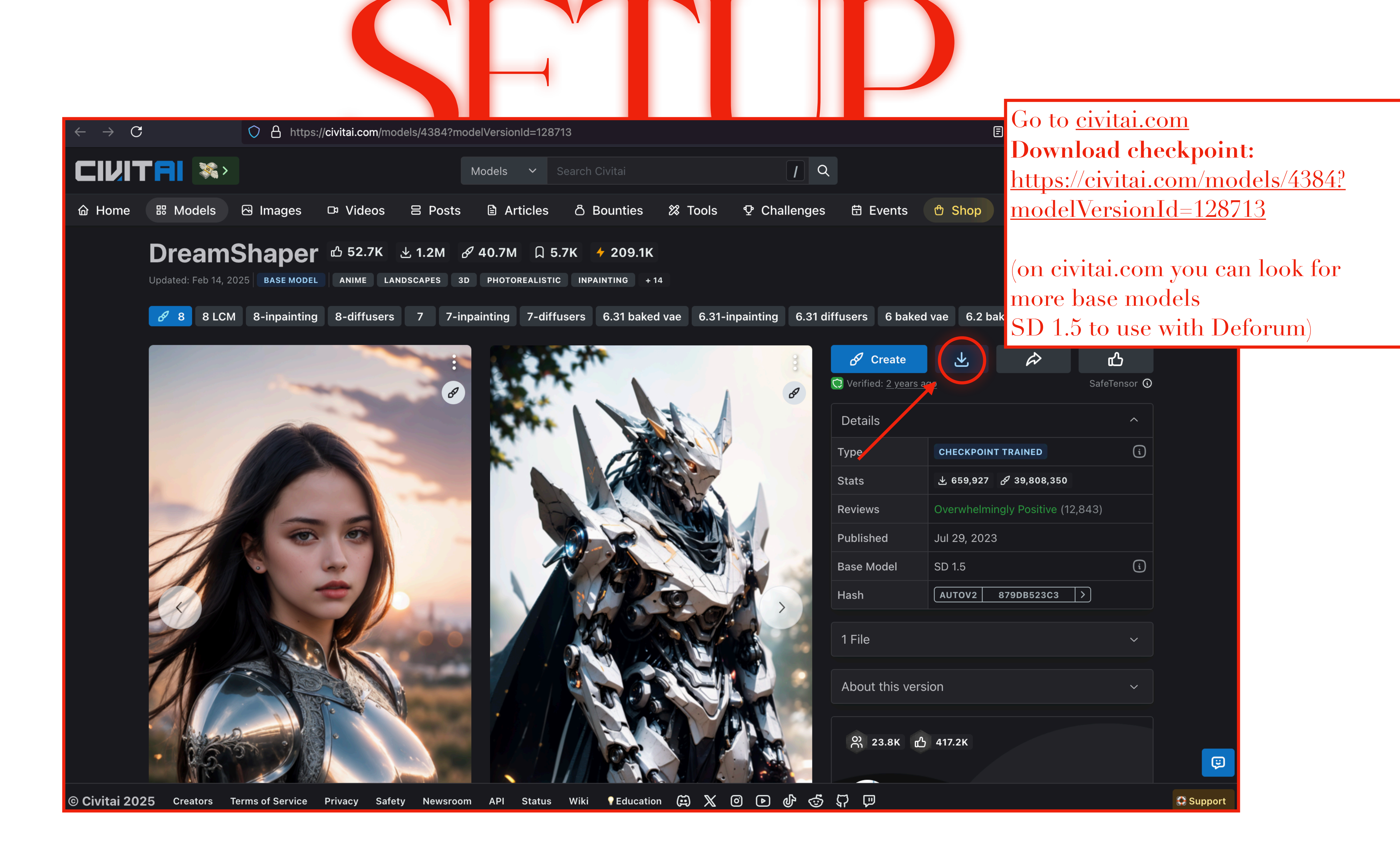

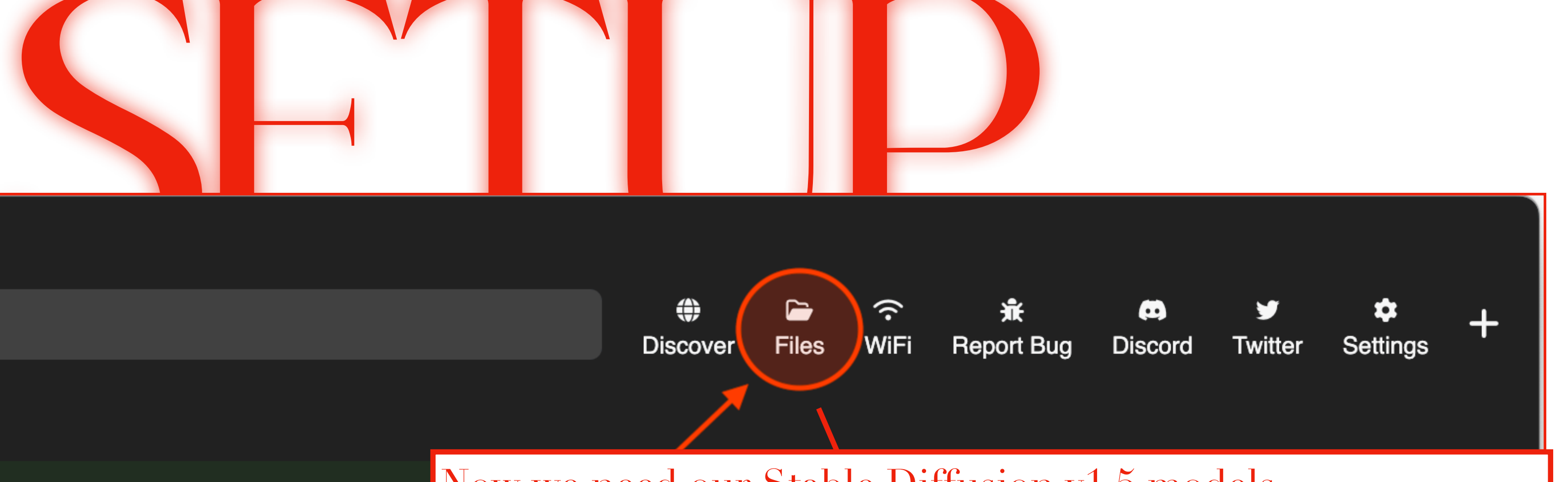

•••

1

Filter downloaded apps

#### NOT RUNNING

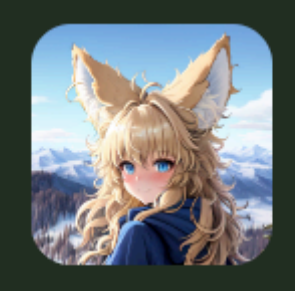

D/api/comfyui.git
COMFYUI
Stable Diffusion & Stable Video Diffusion GUI

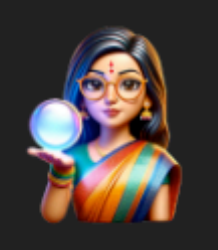

DEVIKA
Agentic Al Software Engineer https://github.com/stitionai/devika

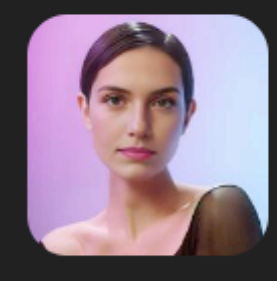

/api/facefusion-pinokio.git
FACEFUSION 2.4.1
Next generation face swapper and enhancer

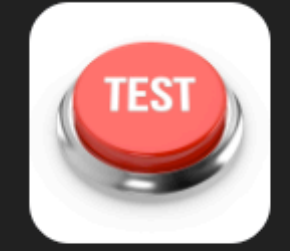

□ /api/test.git **TEST**  Now we need our Stable Diffusion v1.5 models.

Back in the **main Pinokio browser window**: the **Files** button will launch Pinokio's home folder in your file explorer.

| •••             |            | < > pinokio |   | ?       | ∷≡≎          | 000 ~ | Û    | $\bigcirc$ | ··· ~  |
|-----------------|------------|-------------|---|---------|--------------|-------|------|------------|--------|
| Favorites       |            | Name        | ^ | Date Mo | dified       | S     | Size |            | Kind   |
| AirDrop         |            | > 🔲 api     |   | Today a | at 2:44 PM   |       |      |            | Folder |
| Precents        |            | > 📄 bin     |   | Mar 21, | 2024 at 11:1 | 9 PM  |      |            | Folder |
| 🙏 Applications  |            | > 🚞 cache   |   | Mar 21, | 2024 at 11:0 | 3 PM  |      |            | Folder |
| Deskton         |            | > 📄 drive   |   | Today a | at 12:43 AM  |       |      |            | Folder |
|                 |            | > logs      |   | Mar 21, | 2024 at 11:0 | 3 PM  | 0.5  |            | Folder |
| Documents       |            | pipconfig   |   | Mar 21, | 2024 at 11:0 | 3 PM  | 25   | bytes      | Docum  |
| 🕒 Downloads     |            |             |   |         |              |       |      |            |        |
| 🗀 .diffusionbee |            |             |   |         |              |       |      |            |        |
| 🗀 outputs       |            |             |   |         |              |       |      |            |        |
|                 |            |             |   |         |              |       |      |            |        |
| iCloud          |            |             |   |         |              |       |      |            |        |
| 🛆 iCloud Drive  | $\bigcirc$ |             |   |         |              |       |      |            |        |
| 🔁 Shared        |            |             |   |         |              |       |      |            |        |
| Locations       |            |             |   |         |              |       |      |            |        |
|                 |            |             |   |         |              |       |      |            |        |
|                 |            |             |   |         |              |       |      |            |        |
|                 |            |             |   |         |              |       |      |            |        |

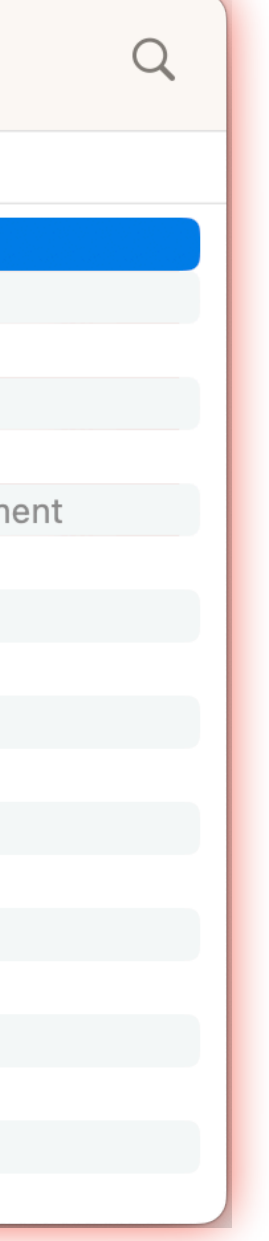

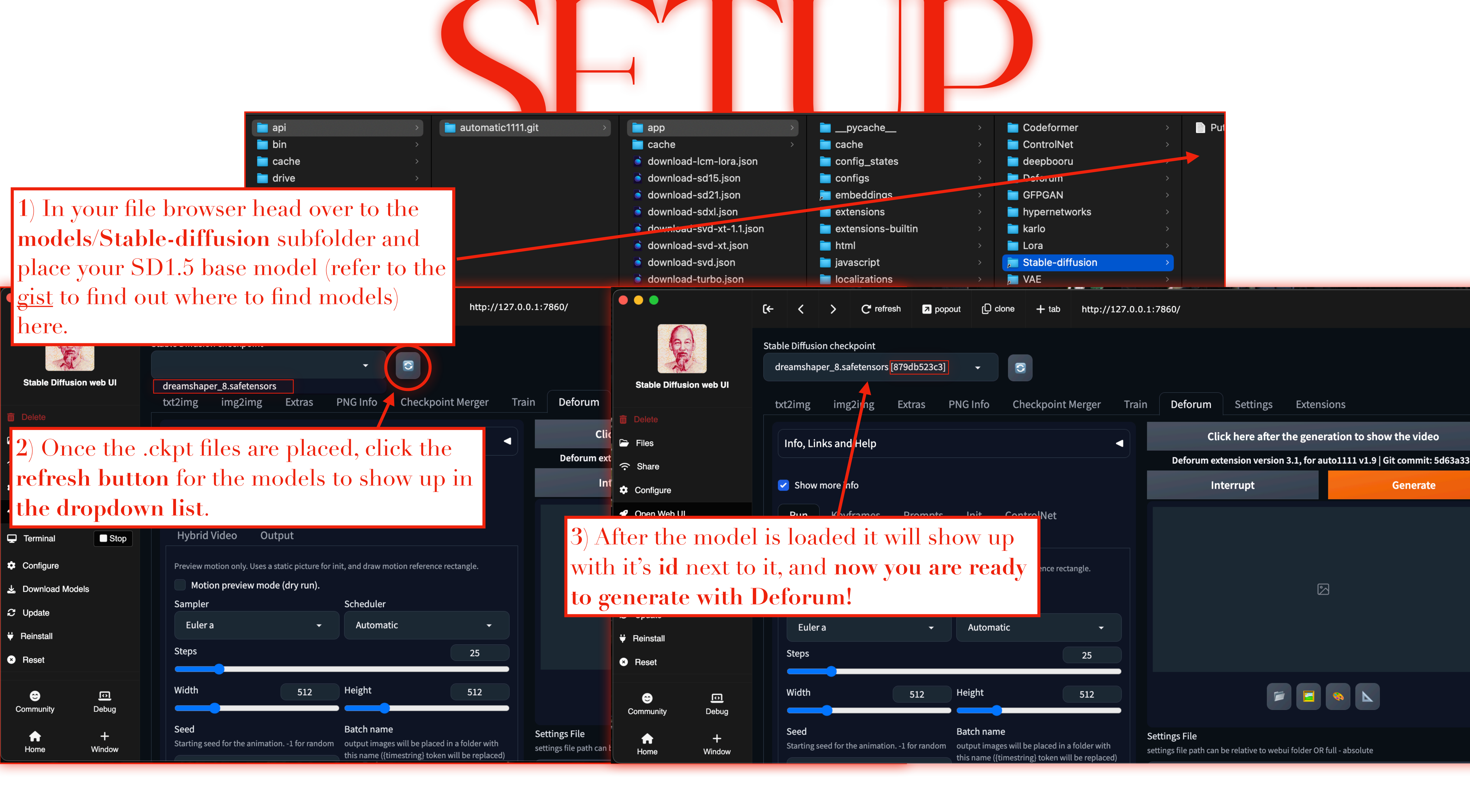

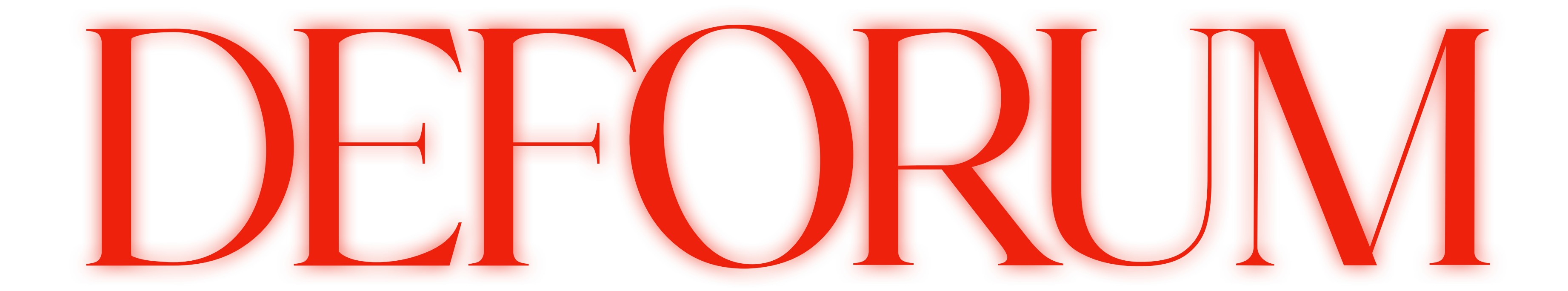

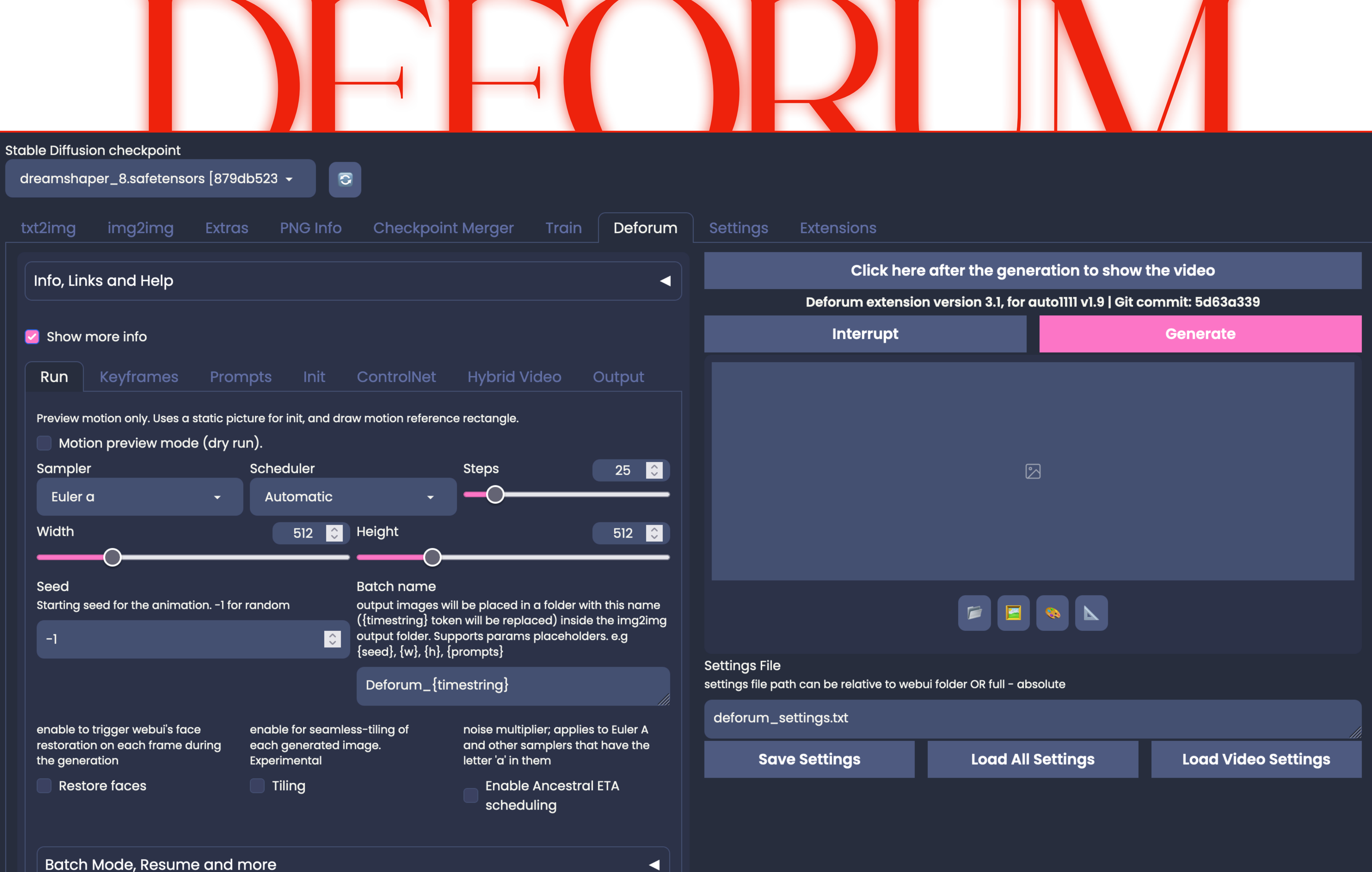

| Click here                                                  | after the generation to show         | v the video      |
|-------------------------------------------------------------|--------------------------------------|------------------|
| Deforum extension                                           | version 3.1, for auto1111 v1.9   Git | commit: 5d63a339 |
| Interrupt                                                   |                                      | Generate         |
|                                                             |                                      |                  |
|                                                             |                                      |                  |
|                                                             |                                      |                  |
|                                                             |                                      |                  |
|                                                             |                                      |                  |
|                                                             |                                      |                  |
|                                                             |                                      |                  |
|                                                             |                                      |                  |
|                                                             |                                      |                  |
| Settings File<br>settings file path can be relative to webu | i folder OR full - absolute          |                  |
| deforum_settings.txt                                        |                                      |                  |
|                                                             |                                      |                  |

| ble Diffusion checkpoint<br>reamshaper_8.safetensors [879<br>xt2imgimg2imgExtre                                                                                                    | 9db523 -                                                                            | Checkpoin                                                                                                    | t Merger Train De                                                                                                    | del Checkpoint: The<br>ble Diffusion model                                                           | e specific version of<br>used for generating                                                                                                    | f the<br>g        |
|----------------------------------------------------------------------------------------------------|-------------------------------------------------------------------------------------|----------------------------------------------------------------------------------------------------|----------------------------------------------------------------------------------------------------|----------------------------------------------------------------------------------------------------|----------------------------------------------------------------------------------------------------|-------------------|
| Info, Links and Help                                                                                                    |                                                                                     |                                                                                                    | Dif                                                                                                    | ges.<br>ferent models produ                                                                          | ace different stylisti                                                                                                    | c<br>9            |
| Run Keyframes Pro                                                                                                    | ompts Init                                                                          | ControlNet                                                                                                    | Hybrid Video Output                                                                                                    |                                                                                                    |                                                                                                    |                   |
| Proview motion only Usee a station                                                                                                    |                                                                                     |                                                                                                    |                                                                                                    |                                                                                                    |                                                                                                    |                   |
| Motion preview mode (dry<br>Sampler<br>Euler a •<br>Width                                                                                                    | run).<br>Scheduler<br>Automatic<br>512                                              | Height                                                                                                    | e rectangle.                                                                                                    |                                                                                                    |                                                                                                    |                   |
| Motion preview mode (dry<br>Sampler<br>Euler a •<br>Width<br>Seed<br>Starting seed for the animation1 for<br>-1                                                                                        | for random                                                                          | Height<br>Batch name<br>output images wi<br>({timestring} toke<br>output folder. Sup<br>{seed}, {w}, {h}, {r                                   | e rectangle.<br>Steps 25 0<br>512 0<br>Il be placed in a folder with this name<br>en will be replaced) inside the img2img<br>oports params placeholders. e.g                             |                                                                                                    |                                                                                                    |                   |
| Motion preview mode (dry<br>Sampler<br>Euler a •<br>Width<br>Seed<br>Starting seed for the animation1 fe                                                                                               | for random                                                                          | Height<br>Height<br>Batch name<br>output images wi<br>({timestring} toke<br>output folder. Sup<br>{seed}, {w}, {h}, {p<br>Deforum_{timestring} | e rectangle.<br>Steps 25<br>512<br>512<br>Il be placed in a folder with this name<br>en will be replaced) inside the img2img<br>oports params placeholders. e.g<br>prompts}              | Settings File<br>settings file path can be relative to web                                           | bui folder OR full - absolute                                                                                                    |                   |
| Motion preview mode (dry<br>Sampler<br>Euler a •<br>Width<br>Seed<br>Starting seed for the animation1 fe<br>-1<br>enable to trigger webui's face<br>restoration on each frame during<br>the generation | Ficture for init, and dra<br>r run).<br>Scheduler<br>Automatic<br>512<br>for random | Height<br>Height<br>Batch name<br>output images wi<br>({timestring} toke<br>output folder. Sup<br>{seed}, {w}, {h}, {j<br>Deforum_{timestring} | e rectangle.<br>Steps 25<br>512<br>512<br>11 be placed in a folder with this name<br>on will be replaced) inside the img2img<br>oports params placeholders. e.g<br>prompts}<br>hestring} | Settings File<br>settings file path can be relative to well<br>deforum_settings.txt<br>Save Settings | Image: Descent of the setting setting setti | Load Video Settin |

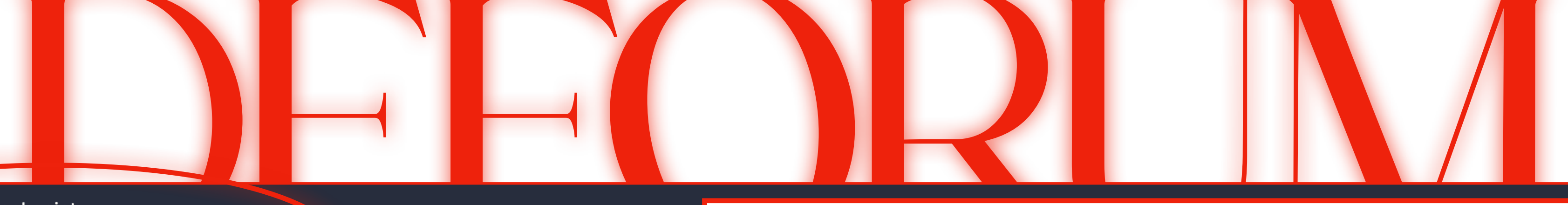

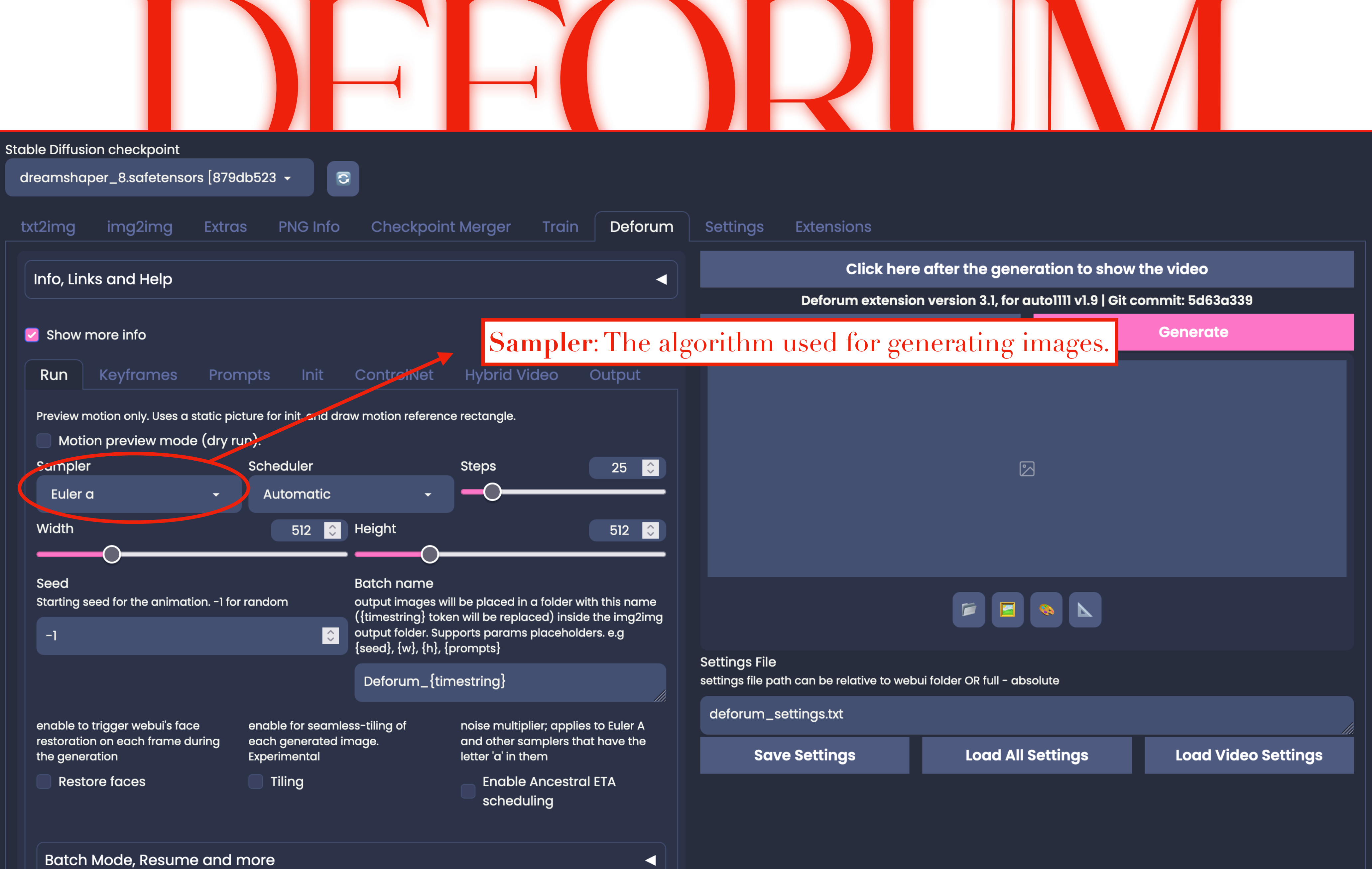

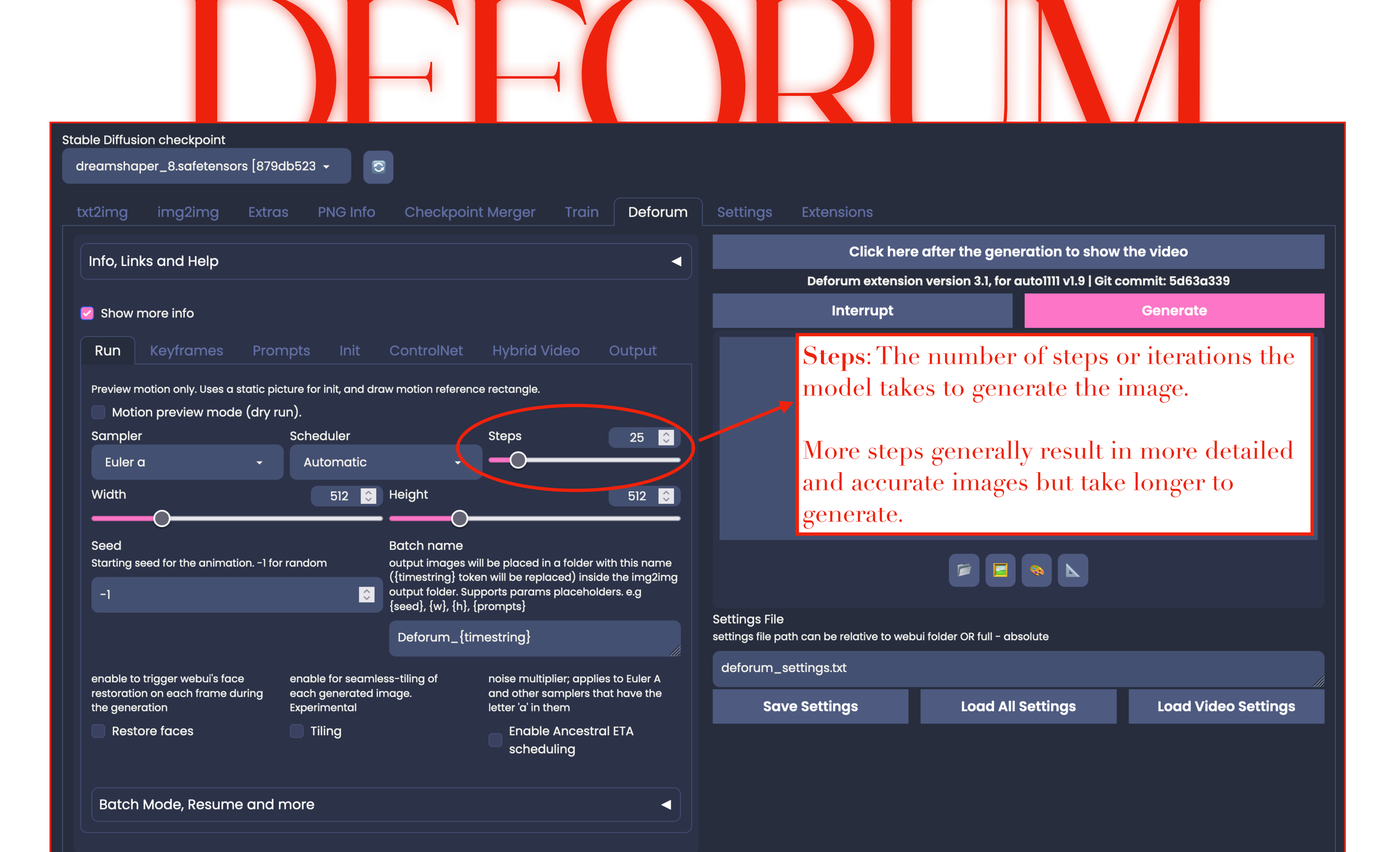

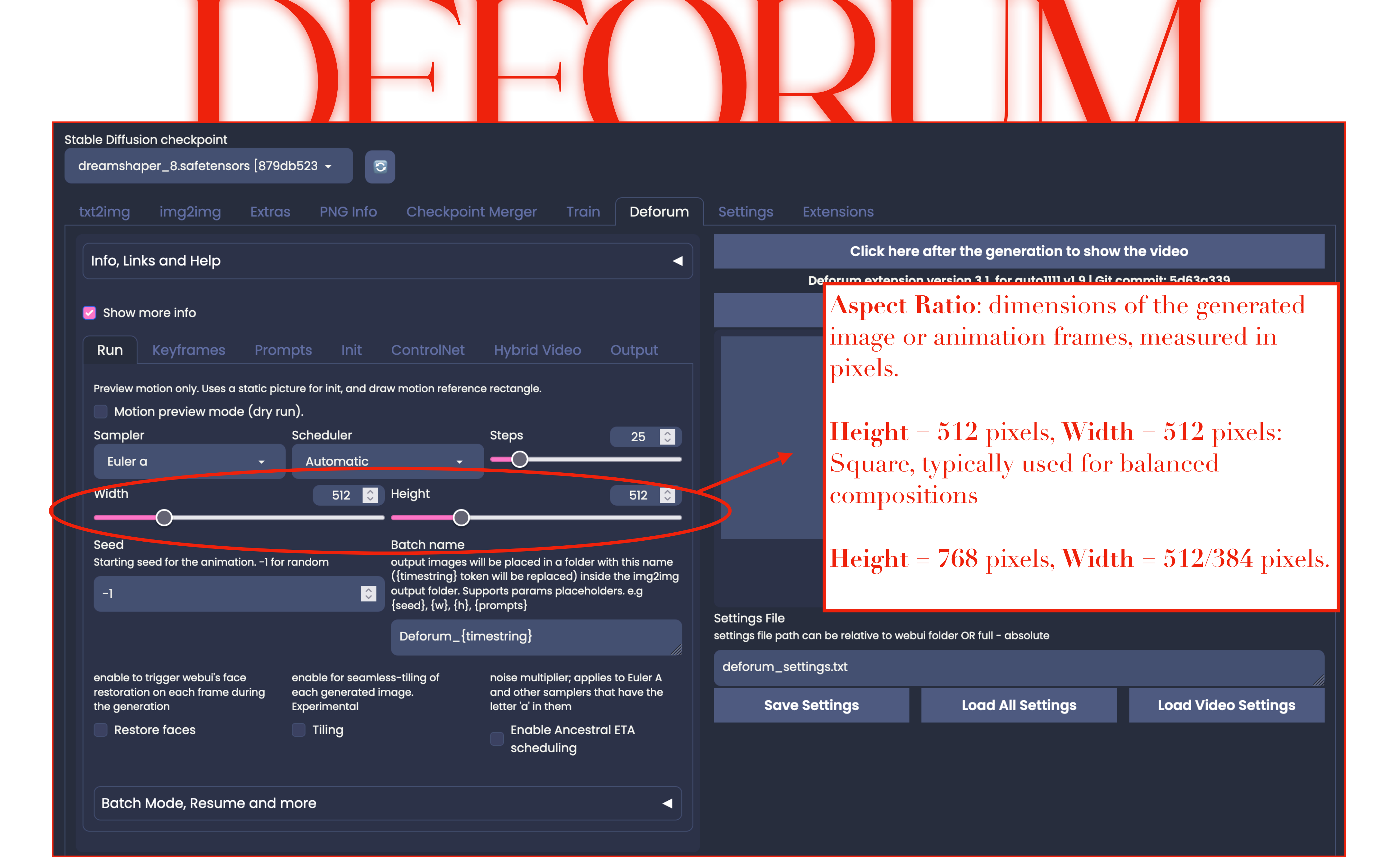

![](_page_25_Figure_0.jpeg)

| S | Stable Diffusio                                                                          | on checkpoint                                                                                                    |                                                                          |                                    |                                                                                         |                                                                                            |                                                 |                                        |
|---|------------------------------------------------------------------------------------------|----------------------------------------------------------------------------------------------------|--------------------------------------------------------------------------|------------------------------------|-----------------------------------------------------------------------------------------|--------------------------------------------------------------------------------------------|-------------------------------------------------|----------------------------------------|
|   | txt2ima                                                                                  | ima2ima                                                                                                    | Extras                                                                   | PNG Info                           | Checkp                                                                                  | oint Meraer                                                                                | Train                                           | De                                     |
|   | Info, Lini                                                                               | ks and Help                                                                                                    |                                                                          |                                    |                                                                                         |                                                                                            |                                                 |                                        |
|   | Show r                                                                                   | nore info                                                                                                    | Dromoto                                                                  | Init                               | ControlNo                                                                               | t Uvbrid                                                                                   | Vidoo                                           | Outo                                   |
|   | Animatic<br>control ar                                                                   | on mode<br>himation mode, wil                                                                                                    | I hide non relev                                                         | vant params                        | upon change                                                                             | Border m<br>controls p                                                                     | node<br>ixel generati                           | on meth                                |
|   | 0 2D                                                                                     | • 3D •                                                                                                    | Video Input                                                              |                                    | polation                                                                                | hover on t                                                                                 | he options to                                   | o see mo                               |
|   | Cadence<br># of in-be<br>directly di                                                     | e<br>etween frames tha<br>ffused                                                                                                    | Video Input<br>t will not be                                             | lnter<br>2 ♀                       | polation<br>Max frames<br>end the anim                                                  | hover on t<br>rep<br>ation at this frai                                                    | the options to                                  | o see mo                               |
|   | Cadence<br># of in-be<br>directly di                                                     | e<br>etween frames tha<br>ffused                                                                                                    | Video Input<br>t will not be                                             | 2                                  | polation<br>Max frames<br>end the anim<br>120                                           | hover on t<br>rep                                                                          | the options to                                  | o see mo                               |
|   | Cadence<br># of in-be<br>directly di<br>Guide                                            | e<br>etween frames tha<br>ffused<br>d Images                                                                                             | Video Input                                                              | 2 🗘                                | polation<br>Max frames<br>end the anim<br>120                                           | hover on t<br>rep                                                                          | the options to                                  | o see mo                               |
|   | Cadence<br># of in-be<br>directly di<br>Guidee<br>Stren                                  | e<br>etween frames tha<br>ffused<br>d Images<br>gth CFG                                                                                  | Video Input<br>t will not be<br>Seed                                     | 2<br>2<br>SubSeed                  | polation<br>Max frames<br>end the anim<br>120<br>Step                                   | hover on t<br>rep<br>ation at this fran<br>Sampler                                         | the options to<br>licate<br>me number<br>Checkp | o see mo<br>wrap                       |
|   | Cadence<br># of in-be<br>directly di<br>Guidee<br>Streng<br>amount<br>[steps -           | e<br>etween frames tha<br>ffused<br>d Images<br>gth CFG<br>th schedule<br>th schedule<br>to f presence of pro-<br>c (strength_schedu     | Video Input<br>t will not be<br>Seed<br>evious frame to<br>ule * steps)] | 2                                  | polation<br>Max frames<br>end the anim<br>120<br>Step                                   | hover on t<br>rep<br>ation at this france<br>Sampler<br>controls steps in                  | the following                                   | o see mo<br>wrap<br>Doint              |
|   | Cadence<br># of in-be<br>directly di<br>Guidee<br>Streng<br>amount<br>[steps -<br>0: (0. | e<br>etween frames tha<br>ffused<br>d Images<br>gth CFG<br>th schedule<br>th schedule<br>tof presence of pro-<br>(strength_schedu<br>65) | Video Input<br>t will not be<br>Seed<br>evious frame to<br>ule * steps)] | 2                                  | polation<br>Max frames<br>end the anim<br>120<br>Step                                   | hover on t<br>rep<br>ation at this france<br>Sampler<br>controls steps in                  | the following                                   | o see mo<br>wrap<br>boint<br>g formule |
|   | Cadence<br># of in-be<br>directly di<br>Guidee<br>Streng<br>amount<br>[steps -<br>0: (0. | e etween frames tha ffused<br>d Images<br>gth CFG<br>th schedule<br>to f presence of pre-<br>(strength_schedu<br>65)                     | Video Input<br>t will not be<br>Seed<br>evious frame to<br>ule * steps)] | 2<br>SubSeed o influence ne ce Ant | polation<br>Max frames<br>end the anim<br>120<br>Step<br>ext frame, also d<br>i Blur De | hover on t<br>o rep<br>ation at this france<br>Sampler<br>controls steps in<br>pth Warping | the following                                   | o see mo<br>wrap                       |

![](_page_26_Picture_1.jpeg)

| St | able Diffusion checkpoint                                                                                                    |
|----|----------------------------------------------------------------------------------------------------|
|    | dreamshaper_8.safetensors [879db523 👻 🖸                                                                                                    |
|    | txt2img img2img Extras PNG Info Checkpoint Merger Train De                                                                                                    |
|    | Info, Links and Help                                                                                                    |
|    | Show more info                                                                                                    |
|    | Run Keyframes Prompts Init ControlNet Hybrid Video Outpu                                                                                                    |
|    | Animation mode<br>control animation mode, will hide non relevant params upon change<br>images smaller than the frame                                                     |
|    | O     2D     3D     Video Input     Interpolation     hover on the options to see model                                                                                  |
|    | • replicate • wrap                                                                                                    |
|    | Cadence 2 S Max frames<br># of in-between frames that will not be enaktive animation at this frame number                                                                |
|    | directly diffused                                                                                                    |
|    |                                                                                                    |
|    | Guided Images                                                                                                    |
|    | Strength CFG Seed SubSeed Step Sampler Checkpoint                                                                                                    |
|    | Strength schedule<br>amount of presence of previous frame to influence next frame, also controls steps in the following formula<br>[steps - (strength_schedule * steps)] |
|    | 0: (0.65)                                                                                                    |
|    |                                                                                                    |
|    | Motion Noise Coherence Anti Blur Depth Warping & FOV                                                                                                    |
|    | Motion       Noise       Coherence       Anti Blur       Depth Warping & FOV         Zoom       scale the canvas size, multiplicatively. [static = 1.0]                  |

#### Settings Extensions forum Click here after the generation to show the video Deforum extension version 3.1, for auto1111 v1.9 | Git commit: 5d63a339 Interrupt Generate Cadence controls how frequently the imagegeneration model introduces new images or interpolates between frames. It can dictate od for whether each frame is a fresh generation or re info whether frames are held for several steps before creating a new image. Cadence is a key parameter when balancing $\hat{\phantom{a}}$ smoothness versus dynamism in your animated sequences. It allows you to manage Setting the overall "rhythm" of the visual transitions defo based on the style you're aiming for. Load All Settings Save Settings Load Video Settings

| St | able Diffusion checkpoint                                                                                                    |
|----|----------------------------------------------------------------------------------------------------|
|    | dreamshaper_8.safetensors [879db523 👻 🖸                                                                                                    |
|    | txt2img img2img Extras PNG Info Checkpoint Merger Train De                                                                                                    |
|    | Info, Links and Help                                                                                                    |
|    | Show more info                                                                                                    |
|    | Run Keyframes Prompts Init ControlNet Hybrid Video Outpu                                                                                                    |
|    | Animation mode<br>control animation mode, will hide non relevant params upon change<br>images smaller than the frame                                                     |
|    | O     2D     3D     Video Input     Interpolation     hover on the options to see model                                                                                  |
|    | • replicate • wrap                                                                                                    |
|    | Cadence 2 S Max frames<br># of in-between frames that will not be enaktive animation at this frame number                                                                |
|    | directly diffused                                                                                                    |
|    |                                                                                                    |
|    | Guided Images                                                                                                    |
|    | Strength CFG Seed SubSeed Step Sampler Checkpoint                                                                                                    |
|    | Strength schedule<br>amount of presence of previous frame to influence next frame, also controls steps in the following formula<br>[steps - (strength_schedule * steps)] |
|    | 0: (0.65)                                                                                                    |
|    |                                                                                                    |
|    | Motion Noise Coherence Anti Blur Depth Warping & FOV                                                                                                    |
|    | Motion       Noise       Coherence       Anti Blur       Depth Warping & FOV         Zoom       scale the canvas size, multiplicatively. [static = 1.0]                  |

![](_page_28_Picture_1.jpeg)

![](_page_29_Picture_0.jpeg)

![](_page_30_Figure_0.jpeg)

![](_page_30_Figure_1.jpeg)

**Zoom:** Adjusts the canvas size. 1.0 is static, above 1.0 zooms in, decimals zoom out

| Strength CFG Seed SubSeed Step Sampler Checkpoint                                                                                                    |
|----------------------------------------------------------------------------------------------------|
| Strength schedule<br>amount of presence of previous frame to influence next frame, also controls steps in the following formula<br>[steps - (strength_schedule * steps)] |
| 0: (0.65)                                                                                                    |
| Motion Noise Coherence Anti Blur Depth Warping & FOV                                                                                                    |
| Zoom<br>scale the canvas size, multiplicatively. [static = 1.0]                                                                                                    |
| 0: (1.0025+0.002*sin(1.25*3.14*t/30))                                                                                                    |
| Angle<br>rotate canvas clockwise/anticlockwise in degrees per frame                                                                                                    |
| 0: (0)                                                                                                    |
| Transform Center X<br>X center axis for 2D angle/zoom                                                                                                    |
| 0: (0.5)                                                                                                    |
| Transform Center Y<br>Y center axis for 2D angle/zoom                                                                                                    |
| 0: (0.5)                                                                                                    |
| Translation X<br>move canvas left/right in pixels per frame                                                                                                    |
| 0: (0)                                                                                                    |
| Translation Y<br>move canvas up/down in pixels per frame                                                                                                    |
| 0: (0)                                                                                                    |
| Enable perspective flip                                                                                                    |

![](_page_31_Figure_1.jpeg)

Angle: Rotates the canvas. Positive for clockwise, negative for counterclockwise.

| Strength                                     | CFG                                        | Seed Sub                                | Seed Ste         | ep Sampl            | er Chec           | kpoint      |
|----------------------------------------------|--------------------------------------------|-----------------------------------------|------------------|---------------------|-------------------|-------------|
| Strength so<br>amount of p<br>[steps - (stre | chedule<br>presence of pre<br>ength_schede | evious frame to influe<br>ule * steps)] | ence next frame, | , also controls ste | eps in the follow | ing formula |
| 0: (0.65)                                    |                                            |                                         |                  |                     |                   |             |
| Motion                                       | Noise                                      | Coherence                               | Anti Blur        | Depth Wa            | rping & FOV       |             |
| Zoom<br>scale the ca                         | nvas size, mu                              | Itiplicatively. [static =               | = 1.0]           |                     |                   |             |
| 0: (1.0025                                   | +0.002*sin(                                | 1.25*3.14*t/30))                        |                  |                     |                   |             |
| Angle<br>rotate canvo                        | as clockwise/d                             | anticlockwise in degr                   | ees per frame    |                     |                   |             |
| 0: (0)                                       |                                            |                                         |                  |                     |                   |             |
| Transform<br>X center axis                   | Center X<br>s for 2D angle,                | zoom                                    |                  | )                   |                   |             |
| 0: (0.5)                                     |                                            |                                         |                  |                     |                   |             |
| Transform<br>Y center axis                   | Conter V<br>s for 2D angle/                | zoom                                    |                  |                     |                   |             |
| 0: (0.5)                                     |                                            |                                         |                  |                     |                   |             |
| Translatior<br>move canva                    | ר X<br>Is left/right in                    | pixels per frame                        |                  |                     |                   |             |
| 0: (0)                                       |                                            |                                         |                  |                     |                   |             |
| Translatior<br>move canva                    | ר Y<br>s up/down in                        | pixels per frame                        |                  |                     |                   |             |
| 0: (0)                                       |                                            |                                         |                  |                     |                   |             |
| Enable                                       | perspective                                | e flip                                  |                  |                     |                   |             |

#### Settings File settings file path can be relative to webui folder OR full - absolute

deforum\_settings.txt

Save Settings

Load All Settings

Load Video Settings

Sets the X-axis pivot for adjusting zoom or angle. Values from 0 (left side) to 1 (right side) relate to its inside position.

| Strenç                        | gth CFG                                            | Seed Sub                               | Seed Ste         | p Sampler             | Checkpoint              |
|-------------------------------|----------------------------------------------------|----------------------------------------|------------------|-----------------------|-------------------------|
| Strengt<br>amount<br>[steps - | h schedule<br>of presence of pr<br>(strength_sched | evious frame to influ<br>ule * steps)] | ence next frame, | also controls steps i | n the following formulo |
| 0: (0.6                       | 5)                                                 |                                        |                  |                       |                         |
| Motio                         | n Noise                                            | Coherence                              | Anti Blur        | Depth Warpir          | ng & FOV                |
| Zoom<br>scale the             | e canvas size, mu                                  | Itiplicatively. [static =              | = 1.0]           |                       |                         |
| 0: (1.0                       | 025+0.002*sin(                                     | (1.25*3.14*t/30))                      |                  |                       |                         |
| Angle<br>rotate co            | anvas clockwise/o                                  | anticlockwise in degi                  | rees per frame   |                       |                         |
| 0: (0)                        |                                                    |                                        |                  |                       |                         |
| Transfc<br>X center           | rm Center X<br>axis for 2D angle,                  | /zoom                                  |                  |                       |                         |
| 0: (0.5                       | )                                                  |                                        |                  |                       |                         |
| Transfo<br>Y center           | rm Center Y<br>axis for 2D angle,                  | /zoom                                  |                  |                       |                         |
| 0: (0.5                       | )                                                  |                                        |                  |                       |                         |
| Transia<br>move co            | tion X<br>Invas left/right in                      | pixels per frame                       |                  |                       |                         |
| 0: (0)                        |                                                    |                                        |                  |                       |                         |
| Transla<br>move co            | tion Y<br>ınvas up/down in                         | pixels per frame                       |                  |                       |                         |
| 0: (0)                        |                                                    |                                        |                  |                       |                         |
| Ena                           | ble perspective                                    | e flip                                 |                  |                       |                         |

#### Settings File settings file path can be relative to webui folder OR full - absolute

deforum\_settings.txt

Save Settings

Load All Settings

Load Video Settings

Sets the **Y-axis pivot**. Works like its X counterpart, with 0 (top) and 1 (bottom) setting its inside position.

| Strenath                                                            | CFG                                                             | Seed Sub                               | oSeed Ste        | ep Sampler              | Checkpoint           |     |  |  |
|---------------------------------------------------------------------|-----------------------------------------------------------------|----------------------------------------|------------------|-------------------------|----------------------|-----|--|--|
| Strength so<br>amount of p<br>[steps - (stre                        | chedule<br>resence of pro<br>ength_schedu                       | evious frame to influ<br>ule * steps)] | ience next frame | , also controls steps i | n the following form | ula |  |  |
| 0: (0.65)                                                           |                                                                 |                                        |                  |                         |                      |     |  |  |
| Motion                                                              | Noise                                                           | Coherence                              | Anti Blur        | Depth Warpir            | ng & FOV             |     |  |  |
| Zoom<br>scale the ca                                                | Zoom<br>scale the canvas size, multiplicatively. [static = 1.0] |                                        |                  |                         |                      |     |  |  |
| 0: (1.0025                                                          | 0: (1.0025+0.002*sin(1.25*3.14*t/30))                           |                                        |                  |                         |                      |     |  |  |
| Angle<br>rotate canvas clockwise/anticlockwise in degrees per frame |                                                                 |                                        |                  |                         |                      |     |  |  |
| 0: (0)                                                              |                                                                 |                                        |                  |                         |                      |     |  |  |
| Transform Center X<br>X center axis for 2D angle/zoom               |                                                                 |                                        |                  |                         |                      |     |  |  |
| 0: (0.5)                                                            |                                                                 |                                        |                  |                         |                      |     |  |  |
| Transform Center Y<br>Y center axis for 2D angle/zoom               |                                                                 |                                        |                  |                         |                      |     |  |  |
| 0: (0.5)                                                            |                                                                 |                                        |                  |                         |                      |     |  |  |
| Translation<br>move canva                                           | n X<br>Is left/right in                                         | pixels per frame                       |                  |                         |                      |     |  |  |
| 0: (0)                                                              |                                                                 |                                        |                  |                         |                      |     |  |  |
| Translation<br>move canva                                           | r Y<br>is up/down in                                            | pixels per frame                       |                  |                         |                      |     |  |  |
| 0: (0)                                                              |                                                                 |                                        |                  |                         |                      |     |  |  |
| Enable                                                              | perspective                                                     | flip                                   |                  |                         |                      |     |  |  |

![](_page_34_Picture_1.jpeg)

**Translation X:** Moves the canvas left or right, with positive values for rightward movements.

|                                                             | Strength                                              | CFG                                      | Seed Sub                               | Seed Ste        | ep Sampler               | Checkpoint              |  |  |
|-------------------------------------------------------------|-------------------------------------------------------|------------------------------------------|----------------------------------------|-----------------|--------------------------|-------------------------|--|--|
|                                                             | Strength so<br>amount of p<br>[steps - (stre          | chedule<br>resence of pre<br>ength_sched | evious frame to influ<br>ule * steps)] | ence next frame | , also controls steps ir | n the following formula |  |  |
|                                                             | 0: (0.65)                                             |                                          |                                        |                 |                          |                         |  |  |
|                                                             | Motion                                                | Noise                                    | Coherence                              | Anti Blur       | Depth Warpin             | g & FOV                 |  |  |
|                                                             | Zoom<br>scale the ca                                  | nvas size, mu                            | Itiplicatively. [static :              | = 1.0]          |                          |                         |  |  |
|                                                             | 0: (1.0025                                            | +0.002*sin(                              | 1.25*3.14*t/30))                       |                 |                          |                         |  |  |
|                                                             | Angle<br>rotate canvo                                 | as clockwise/d                           | anticlockwise in deg                   | rees per frame  |                          |                         |  |  |
|                                                             | 0: (0)                                                |                                          |                                        |                 |                          |                         |  |  |
|                                                             |                                                       |                                          |                                        |                 |                          |                         |  |  |
|                                                             |                                                       |                                          |                                        |                 |                          |                         |  |  |
|                                                             | Transform Center Y<br>Y center axis for 2D angle/zoom |                                          |                                        |                 |                          |                         |  |  |
|                                                             |                                                       |                                          |                                        |                 |                          |                         |  |  |
| Translation X<br>move canvas left/right in pixels per frame |                                                       |                                          |                                        |                 |                          |                         |  |  |
|                                                             | 0: (0)                                                |                                          |                                        |                 |                          |                         |  |  |
|                                                             | Translation<br>move canva                             | ז Y<br>is up/down in                     | pixels per frame                       |                 |                          |                         |  |  |
|                                                             | 0: (0)                                                |                                          |                                        |                 |                          |                         |  |  |
|                                                             | Enable                                                | perspective                              | flip                                   |                 |                          |                         |  |  |

![](_page_35_Picture_1.jpeg)

**Translation Y:** Moves the canvas up or down, with positive values for upward movements.

| Stable<br>dre | e Diffusio<br>amshap                                               | on checkpoint<br>per_8.safetensoi                                                                                      | rs [879db523                                                              | - 6                                                         |                                                          |                                     |          |                |
|---------------|--------------------------------------------------------------------|----------------------------------------------------------------------------------------------------|---------------------------------------------------------------------------|-------------------------------------------------------------|----------------------------------------------------------|-------------------------------------|----------|----------------|
| txt2          | 2img                                                               | img2img                                                                                                    | Extras                                                                    | PNG Info                                                    | Checkpoint                                               | : Merger                            | Train    | Defc           |
| Ir            | nfo, Linl                                                          | ks and Help                                                                                                    |                                                                           |                                                             |                                                          |                                     |          |                |
|               | Show r                                                             | nore info                                                                                                    |                                                                           |                                                             |                                                          |                                     |          |                |
|               | Run                                                                | Keyframes                                                                                                    | Prompts                                                                   | Init                                                        | ControlNet                                               | Hybrid Vide                         | eo (     | Dutput         |
|               | *Important* notes on Prompts                                       |                                                                                                    |                                                                           |                                                             |                                                          |                                     |          |                |
| P             | Prompts<br>ull promp                                               | s<br>ots list in a JSON for                                                                                            | mat. value on le                                                          | ft side is the f                                            | rame number                                              |                                     |          |                |
|               | {<br>"0": "t<br>crepus<br>"30": '<br>3d, dep<br>"60": '<br>"90": ' | iny cute bunny, v<br>cular rays, in foc<br>"anthropomorph<br>oth of field",<br>"a beautiful cocc<br>"a beautiful duric | vibrant diffrac<br>us",<br>ic clean cat, s<br>onutneg ph<br>an, award win | tion, highly<br>surrounded<br>noto, realisti<br>ning photog | detailed, intrica<br>by fractals, epic<br>c",<br>graphy" | te, ultra hd, sho<br>c angle and po | arp phoi | to,<br>metrico |
| P             | Prompts                                                            | positive                                                                                                    |                                                                           |                                                             |                                                          |                                     |          |                |
|               |                                                                    |                                                                                                    |                                                                           |                                                             |                                                          |                                     |          |                |
| P             | prompts                                                            | negative                                                                                                    |                                                                           |                                                             |                                                          |                                     |          |                |
|               | nsiw, n                                                            |                                                                                                    |                                                                           |                                                             |                                                          |                                     |          |                |
|               | Comp                                                               | osable Mask s                                                                                                    | cheduling                                                                 |                                                             |                                                          |                                     |          |                |
|               |                                                                    |                                                                                                    |                                                                           |                                                             |                                                          |                                     |          |                |

![](_page_36_Picture_1.jpeg)

![](_page_36_Figure_2.jpeg)

![](_page_37_Picture_0.jpeg)

## for DEFORUM

![](_page_38_Picture_0.jpeg)

# **<u>Be Specific, But Leave Room for AI Creativity</u>**

- <u>Do</u>: Describe the key elements you want clearly (e.g., "A majestic cyberpunk city at night, glowing neon signs, rain reflecting on the streets, ultradetailed, cinematic lighting").
- Avoid: Overloading with unnecessary words (e.g., "A beautiful cool amazing cyberpunk night city with awesome neon lights and a wet street that shines with reflections").

## Example:

**W** "A futuristic samural warrior standing on a skyscraper rooftop, glowing katana, neon skyline, cyberpunk aesthetics, ultra-detailed, cinematic lighting, concept art"

**X** "A samural with a sword in a cool futuristic setting, really detailed and good-looking"

![](_page_38_Picture_8.jpeg)

![](_page_39_Picture_0.jpeg)

## **Use Strong Descriptive Adjectives**

- Enhance prompts by including powerful adjectives that define the style, mood, and texture.
- Try using words like: cinematic, hyper-realistic, dreamy, chaotic, foggy, mystical, photorealistic, abstract, glitchy.

### **Example:**

**S** "A majestic dragon emerging from a mystical fog, glowing eyes, ethereal lighting, fantasy concept art, 8K ultra-detailed, cinematic composition"

**X** "A dragon in the mist, very cool and detailed"

![](_page_39_Picture_8.jpeg)

![](_page_40_Picture_0.jpeg)

# **Style Matters: Define the Artistic Style**

Mention <u>specific styles</u> to guide Deforum's interpretation, such as:

- **Photography Styles**: DSLR, HDR, depth of field, cinematic shot.
- Art Styles: Watercolor, Oil Painting, Ukiyo-e, Digital Painting.
- Media Styles: 3D Render, Cyberpunk, Sci-fi, Surrealism.

## **Example:**

S "A cozy medieval village at sunset, warm lighting, painted in Studio Ghibli style, soft brush strokes, animated movie aesthetic"

**X** "A medieval village, sunset, looks cool like a movie"

![](_page_41_Picture_0.jpeg)

## Add a Clear Mood or Atmosphere

AI responds well to emotions and moods like:

dreamy, dystopian, eerie, tranquil, futuristic, mysterious, neon-lit.

### **Example:**

**W** "A lone astronaut walking through a hauntingly" empty city, abandoned neon signs flickering, eerie atmosphere, cyberpunk noir, moody lighting, cinematic frame"

**X** "An astronaut in a city at night, kind of lonely"

![](_page_42_Picture_0.jpeg)

# **Utilize "Negative Prompts" to Avoid Unwanted Elements**

- If you don't want something in your animation, use <u>negative prompts</u>.
- Helps to remove distortions, bad anatomy, unwanted objects.

**Example:** 

**Prompt:** "A cyberpunk android, glowing eyes, ultradetailed, cinematic lighting, futuristic aesthetic"

**Negative Prompt** *"blurry, distorted, extra limbs, bad* anatomy, low quality, text, watermark"

![](_page_42_Picture_7.jpeg)

![](_page_42_Picture_8.jpeg)

![](_page_43_Picture_0.jpeg)

# **Experiment with Prompt Scheduling**

• Deforum allows evolving prompts over time! Try smooth transitions:

### **Example:**

### {

"0": "A lone samurai standing on a mountain, sunrise, cinematic lighting",

"30": "The samurai transforms into a futuristic warrior, glowing armor, cyberpunk skyline",

"60": "The city collapses into a neon dream, abstract and surreal, dreamlike animation" }

![](_page_44_Picture_0.jpeg)

# **Use Perspective & Composition Keywords for Dynamic Shots**

If you want a specific **angle or framing**, use keywords like:

- Wide-angle shot, close-up, over-the-shoulder, firstperson view, cinematic framing
- Depth of field, hyper-detailed foreground, soft bokeh background

## **Example:**

S "A lone wanderer in a cyberpunk desert, dramatic lighting, cinematic wide-angle shot, hyper-detailed foreground, neon-lit background, Blade Runner aesthetic"

![](_page_45_Picture_0.jpeg)

# **Use Popular Artists for Reference (If Allowed)**

- Style names can help guide AI interpretations (if supported).
- Examples: HR Giger, Greg Rutkowski, Simon Stålenhag, Studio Ghibli, Moebius, Pixar Style, Renaissance Painting.

## **Example:**

S "A dark gothic castle on a stormy hill, lightning striking, painted in the style of H.R. Giger, ultradetailed, eerie and atmospheric"

![](_page_46_Figure_0.jpeg)

| Stable Diffusion checkpoint                          |                                        |                                                                                                    |
|------------------------------------------------------|----------------------------------------|----------------------------------------------------------------------------------------------------|
| dreamshaper_8.safetensors [8790                      | db523 -                                |                                                                                                    |
| txt2img img2img Extra                                | s PNG Info Checkpoi                    | nt Merger Train Def                                                                                                    |
| Info, Links and Help                                 |                                        |                                                                                                    |
| Show more info                                       |                                        |                                                                                                    |
| Run Keyframes Pron                                   | npts Init ControlNet                   | Hybrid Video Outpu                                                                                                    |
| Image Init Video Init                                | Mask Init Parseq                       |                                                                                                    |
| Use init                                             | Strength 0 no init                     | Strength<br>the inverse of<br>denoise; lower<br>values alter the init<br>image more (high<br>denoise); higher<br>values alter it less<br>(low denoise) |
| Init image URL<br>Use web address or local path. Not | e: if the image box below is used ther | n this field is ignored.                                                                                                    |
| https://deforum.github.io/a1                         | /Il.png                                |                                                                                                    |
| Init image box                                       |                                        |                                                                                                    |
|                                                      | Drop Image Here<br>- or -              |                                                                                                    |
|                                                      |                                        |                                                                                                    |

#### Settings Extensions orum Click here after the generation to show the video Deforum extension version 3.1, for auto1111 v1.9 | Git commit: 5d63a339 **Strength:** Adjust to balance erate between preserving the initial image or allowing more creative changes in the animation. High Strength (close to 1): The animation stays close to the reference image with minimal changes over time. Low Strength (close to 0): Settings File settings file pat The animation evolves more deforum\_si based on the text prompt and sav animation settings, moving away ad Video Settings from the reference image.

| Stable Diffusion checkpoint                               |                                                                       |                                       |                                                                |                                    |
|-----------------------------------------------------------|-----------------------------------------------------------------------|---------------------------------------|----------------------------------------------------------------|------------------------------------|
| dreamshaper_8.safetensors [879d                           | b523 🗸 🖸                                                              |                                       |                                                                |                                    |
| txt2img img2img Extras                                    | PNG Info                                                              | Checkpoin                             | t Merger Trai                                                  | n Def                              |
| Info, Links and Help                                      |                                                                       |                                       |                                                                |                                    |
| 🕝 Show more info                                          |                                                                       |                                       |                                                                |                                    |
| Run Keyframes Prom                                        | pts Init                                                              | ControlNet                            | Hybrid Video                                                   | Outpu                              |
| Add soundtrack<br>add audio to video from file/url or ini | t video                                                               | Soundtrack pat<br>abs. path or url to | th<br>audio file                                               | 15                                 |
| O None File Init                                          | Video                                                                 | https://deforu                        | ım.github.io/a1/A1.r                                           | np3                                |
| If enabled, only images will be saved Skip video creation | auto-delete imgs<br>ready. Will break F<br>timestring!<br>Delete Imgs | when video is<br>Resume from          | auto-delete inputfra<br>CN ones) when video<br>Delete All Inpu | mes (incl<br>b is ready<br>tframes |
| save animation's depth maps as ext                        | ra files                                                              | make GIF in addit                     | ion to the video/s                                             |                                    |
| Save 3D depth maps                                        |                                                                       | Make GIF                              | Upscale factor                                                 |                                    |
| upscale output imgs when run is finished                  | realesr-animevideov3 -                                                |                                       | x2                                                             | -                                  |
| Upscale                                                   |                                                                       |                                       |                                                                |                                    |
| don't delete upscaled imgs                                |                                                                       |                                       |                                                                |                                    |
| Frame Interpolation Via                                   | deo Upscaling                                                         | Vid2depth                             | n Frames to V                                                  | ideo                               |

![](_page_48_Picture_1.jpeg)

smoothness and rendering time.

Higher FPS = smoother, more detailed motion.

**Lower FPS** = quicker render, but less smooth.

deforum\_settings.txt

Settings File

Save Settings

settings file path can be relative to webarrorder

Load All Settings

Load Video Settings

![](_page_49_Picture_0.jpeg)

# Get familiar with the tool

Text to Video: Craft your narrative by scheduling prompts; keeping the parameters unchanged. Click 'Generate' and wait to see the results.

![](_page_50_Picture_2.jpeg)

![](_page_50_Picture_3.jpeg)

# Master your story

Text to Video: Craft your narrative by scheduling prompts; experiment with motion settings; adjust the cadence; and explore different effects.

![](_page_51_Picture_2.jpeg)

![](_page_51_Picture_4.jpeg)

![](_page_52_Picture_0.jpeg)

Image to Video: Upload an image and customize your prompt scheduling to create your story. Experiment with motion settings; cadence; and other effects to enhance your animation.

![](_page_53_Picture_0.jpeg)

# Generate a scene inspired by a dream you've had.